# **SIMATIC S5**

# PG 605U Programmer

Manual

EWA 4NEB 810 1056-02d

Siemens has developed this document for its licensees and customers. The information contained herein is the property of Siemens and may not be copied, used, or disclosed to others without prior written approval from Siemens. Users are cautioned that the material contained herein is subject to change by Siemens at any time and without prior notice.

Siemens shall not be responsible for any damages, including consequential damages, caused by reliance on material presented, including but not limited to typographical, electronic, arithmetic, or listing errors.

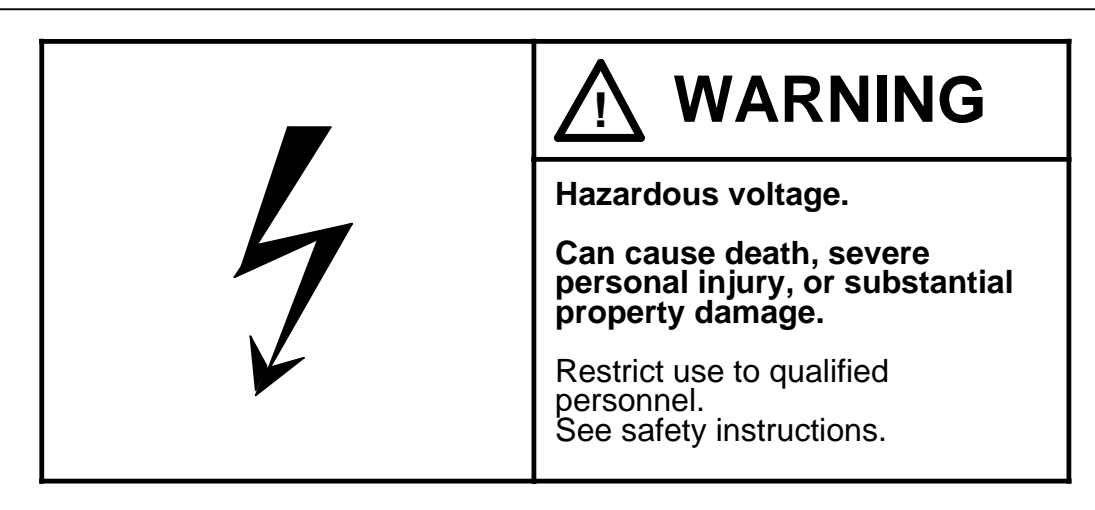

Only qualified personnel should install or maintain this equipment after becoming thoroughly familiar with all warnings, safety notices, and maintenance procedures contained in this manual. The successful and safe operation of this equipment is dependent upon proper handling, installation, operation, and maintenance.

The following are definitions of the terms "qualified person", "danger", "warning", and "caution", as applicable for this document.

#### **Qualified Person**

One who is familiar with the installation, construction, and operation of this equipment and the hazards involved. In addition, the person should have the following qualifications:

- Be trained and authorized to use and tag circuits and equipment in accordance with established safety practices
- Be trained in the proper care and use of protective equipment in accordance with established safety practices
- Be trained in rendering first aid

#### DANGER

Indicates loss of life, severe personal injury, or substantial property damage will result if proper precautions are not taken.

#### WARNING

Indicates loss of life, severe personal injury, or substantial property damage can result if proper precautions are not taken.

#### CAUTION

Indicates minor personal injury or property damage can result if proper precautions are not taken.

STEP 5® and SIMATIC® are registered trademarks of Siemens AG.

Copyright © Siemens AG 1989 Third Printing, August 1991 Printed in the Federal Republic of Germany

| Preface                                        |
|------------------------------------------------|
| How To Use This Book                           |
| System Overview                                |
| Technical Specifications                       |
| Installation Guidelines                        |
| Programming and Operator-Process Communication |
| Appendices                                     |

2

3

4

A/B/ C/D

Alphabetical Keyword Index

## Preface

This book provides an overview of the PG 605U programmer. It describes the hardware and installation procedures. It also provides information on programming, applications, error/fault messages, and technical specifications. Also included is a STEP 5 operation set reference section.

This book is intended for engineers, programmers, and maintenance personnel who have a general knowledge of programmable controller concepts.

If you have any questions about the PG 605U programmer not answered in this book, please contact your local Siemens representative. In the United States of America, please call 1-800-322-7224.

## How to Use this Book

This section discusses information that may be helpful as you use this book.

### Contents of this Book

• Chapter 1 - System Overview

This chapter provides an overview of the PG 605U programmer. It also lists the controllers that can be programmed using the PG 605U.

Chapter 2 - Technical Specifications

This chapter describes the technical specifications for the PG 605U, the principle of operation, and the keypad.

• Chapter 3 - Installation Guidelines

This chapter discusses the various options for connecting the PG 605U to SIMATIC S5 programmable controllers.

• Chapter 4 - Programming and Operator-Process Communication

This chapter discusses programming on the PG 605U programmer, and describes the various options available to the user.

• Appendix A - STEP 5 Operations

This appendix lists all the operations possible in STEP 5 programming.

• Appendix B - Error Codes

This appendix lists all of the error codes and their meanings.

• Appendix C - Siemens Addresses Worldwide

This appendix lists Siemens companies and representatives worldwide.

Index

The index contains an alphabetical list of key terms and subjects covered in this book and their corresponding page numbers.

Remarks Form

The Remarks Form is provided for your comments and recommendations. If you are in the United States of America, please use the postage-paid form.

## **Reference Material**

It is recommended that you have the following books that support the PG 605U programmer:

Catalog ST 59

## Training

Contact your local Siemens representative for information on training courses to aid you in becoming familiar with this product. Consult Appendix C for a list of Siemens offices worldwide:

#### Conventions

The following conventions are used in this book and are listed for your reference.

| Convention                 | Definition                                                                                                    | Example                                                                                |                                                                                                    |  |
|----------------------------|----------------------------------------------------------------------------------------------------|----------------------------------------------------------------------------------------|----------------------------------------------------------------------------------------------------|--|
| <xxxxx xxxxxxx=""></xxxxx> | XXXXX XXXXXXX> Uppercase characters in angle brackets indicate a key on the keyboard of the PG 605U.                                                                                                    |                                                                                        | XXX> Uppercase characters in angle brackets Press <ei 605u.<="" a="" indicate="" key="" keyboard="" of="" on="" pg="" td="" the=""></ei> |  |
| "XXXXX XXXXXXX"            | Uppercase characters in quotation<br>marks indicate a character or<br>number to be entered<br>exactly as shown.                                                                                                    | Enter "A" or Enter<br>"4", and an <b>A</b> or a <b>4</b><br>appears in the<br>display. |                                                                                                    |  |
|                            | A box that indicates a type of hazard,<br>describes its implications, and tells you<br>how to avoid the hazard is a cautionary<br>statement. Some cautionary statements<br>include a graphic symbol representing<br>an electrical or radio-frequency hazard.<br>All cautionary statements have one of<br>the following levels of caution: |                                                                                        |                                                                                                    |  |
|                            | <ul> <li>A danger indicates that loss of life,<br/>severe personal injury, or<br/>substantial property damage<br/>will result if proper precautions<br/>are not taken.</li> </ul>                                                                                                    |                                                                                        |                                                                                                    |  |
|                            | <ul> <li>A warning indicates that loss of life,<br/>severe personal injury, or<br/>substantial property damage<br/>can result if proper precautions<br/>are not taken.</li> </ul>                                                                                                    |                                                                                        |                                                                                                    |  |
|                            | <ul> <li>A caution indicates that minor<br/>personal injury or property damage<br/>can result if proper precautions are<br/>not taken</li> </ul>                                                                                                    |                                                                                        |                                                                                                    |  |

## 1 System Overview

- 2 Technical Specifications
- 3 Installation Guidelines
- 4 Programming and Operator-Process Communication

| Figur | es                              |
|-------|---------------------------------|
| 1-1.  | The PG 605U Programmer          |
| Table | IS                              |
| 1-1.  | Programmer Interface Options1 1 |

#### **System Overview** 1

You can use the PG 605U to develop, correct and debug STEP 5 user programs. You can also print the programs with the help of a printer adapter.

The table below shows you how the two versions of the PG 605U programmer can be connected to the associated programmable controllers.

| PGs     | s PG 605U<br>Order number 6ES5 605-0UA11<br>without line adapter 984 with line adapter 984<br>(6ES5 984-1UA31, |                 | PG 605U<br>Order number<br>6ES5 605-0UA12 |
|---------|----------------------------------------------------------------------------------------------------|-----------------|-------------------------------------------|
| AGs     |                                                                                                    | 6ES5 984-1UA41) |                                           |
| S5-90U  |                                                                                                    | •               | •                                         |
| S5-95U  |                                                                                                    | •               | •                                         |
| S5-100U | •                                                                                                    | •               | •                                         |
| S5-101U | •                                                                                                    | •               | •                                         |
| S5-115U | •                                                                                                    | •               | •                                         |

| Table 1-1. P | rogrammer | Interface | Options |
|--------------|-----------|-----------|---------|
|--------------|-----------|-----------|---------|

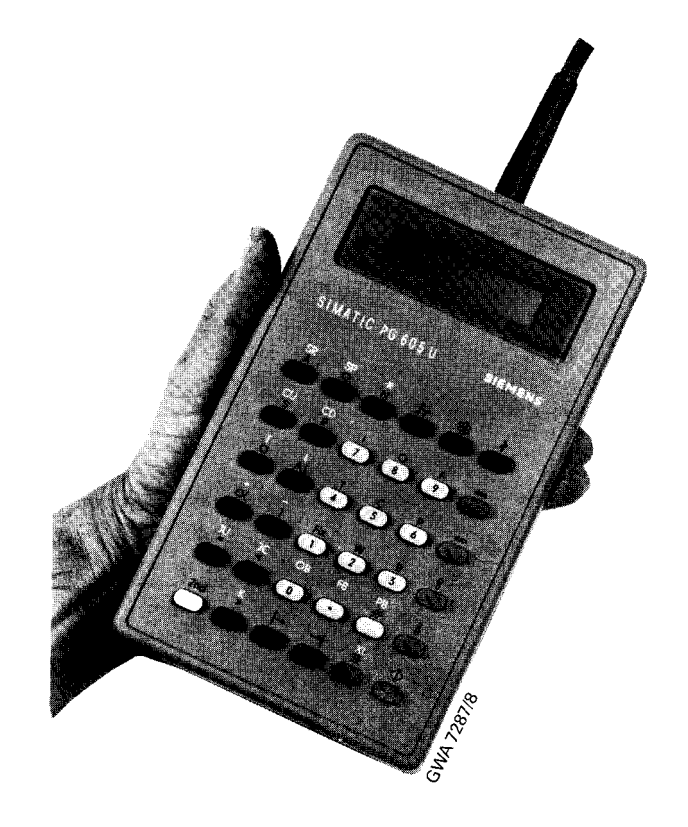

Figure 1-1. The PG 605U Programmer

#### System Overview 1

| 2   | Technical Specifications                 |     |   |
|-----|------------------------------------------|-----|---|
| 2.1 | Technical Specifications of the PG 605U  |     | 1 |
| 2.2 | Principle of Operation of the PG 605U2 - | •   | 1 |
| 2.3 | The PG 605U Keypad                       | . : | 2 |

3 4 Installation Guidelines

Programming and Operator-Process Communication

| Figur        | es                                    |              |        |
|--------------|---------------------------------------|--------------|--------|
| 2-1.         | PG 605U Keypad                        | .2           | 2      |
| Table        | S                                     |              |        |
| 2-1.<br>2-2. | Overview of the PG 605U Function Keys | .2 -<br>.2 - | 3<br>4 |

## 2 Technical Specifications

### 2.1 Technical Specifications of the PG 605U

| Power supply:                                                 | 6ES5 984-0UA11 5V/0.5A<br>6ES5 984-0UA12 5V/0.1A |
|---------------------------------------------------------------|--------------------------------------------------|
|                                                               | via the PLC connecting cable                     |
| Interface:                                                    | Serial TTY current loop                          |
| Ambient temperature:                                          | +5 to +40 °C                                     |
| Transport and storage temperature:                            | -20 to +60 °C                                    |
| Degree of protection:                                         | IP50 (No protection against water)               |
| Dimensions (WxHxD) (in mm):                                   | 120 x 45 x 200 mm/4.7 x 1.8 x 7.9 in.            |
| Weight:                                                       | approx. 0.9 kg/2lbs.                             |
| Adapter with printer connector:                               | 6ES5 984-1UA11                                   |
|                                                               | 6ES5 984-1UB11 (only for S5-101U)                |
| 984 cable adapter                                             | 6ES5 984-1UA31 (for 220/240 V)                   |
| (for cables > 3 m/10 ft. and<br><1000 m/3280 ft. for S5-110S) | 6ES5 984-1UA41 (for 110/120 V)                   |

## 2.2 Principle of Operation of the PG 605U

The PG 605U has a buffer, which can accommodate one program block (up to 1023 statements). Program entries and corrections are stored here first. The block only becomes effective when it is transferred to the programmable controller.

Only one block can be processed at a time in the PG 605U. If a block already in the PLC memory is to be displayed, corrected or debugged, it is automatically copied into the programmer memory when it is called up, and so remains available in the PLC memory. The block previously in the programmer is overwritten.

When the programmer is unplugged, its memory contents are lost.

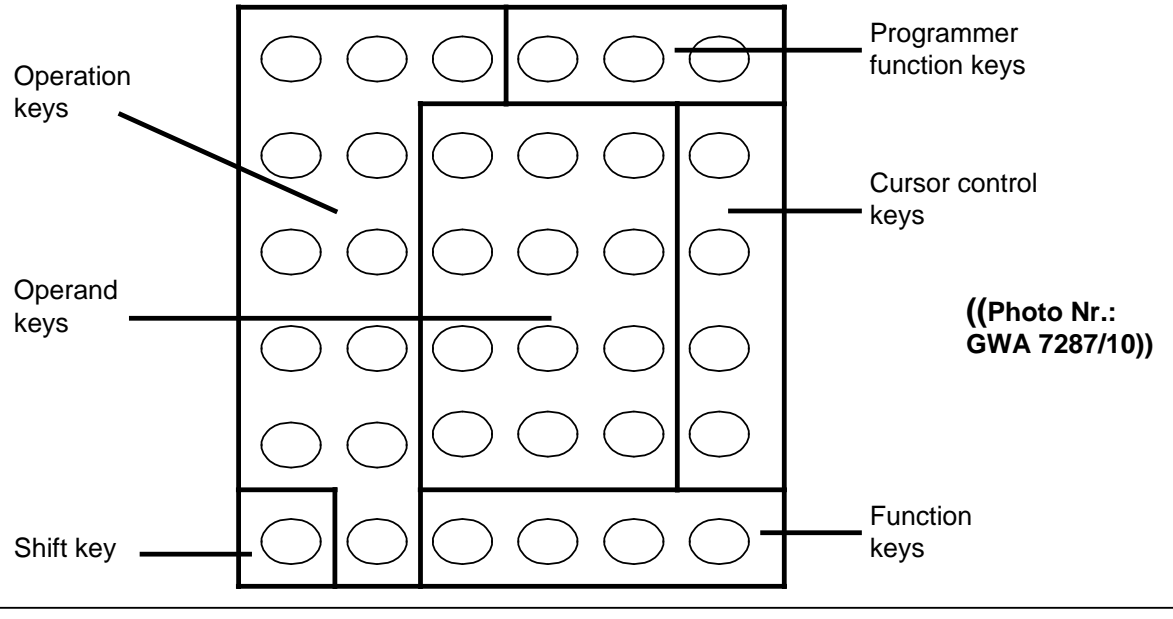

## 2.3 The PG 605U Keypad

Figure 2-1. PG 605U Keypad

The PG 605U has a number of dual-function keys. The secondary functions (marked in white) are activated by first pressing the white <SHIFT> key. If you require several secondary functions in succession, you must press the <SHIFT> again for each function. Press the <SHIFT> key once again to reset. A broken line at the bottom left of the display indicates that a secondary function has been selected.

| Key |                                                   | Function                                                                     |
|-----|---------------------------------------------------|------------------------------------------------------------------------------|
|     | <shift> :</shift>                                 | The <shift> key activates the secondary functions (printed in white)</shift> |
|     | <display> key<br/><search> key</search></display> | (Input/output; program-dependent signal status<br>display)                   |
|     | <input/> key                                      |                                                                              |
|     | <insert> key</insert>                             | (Input/output)                                                               |
|     | <delete> key<br/><remove> key</remove></delete>   | (In initial state: Overall Reset of PLC)<br>(Input/output)                   |
|     | <enter> key</enter>                               | (Terminate input/output)                                                     |
|     | <status></status>                                 | (Signal status display, manipulate timers and counters)                      |
|     | <special> key</special>                           | (Special functions)                                                          |
|     | <break> key</break>                               |                                                                              |
| РВ  | <clear></clear>                                   | (Clear display, acknowledge errors)                                          |

 Table 2-1.
 Overview of the PG 605U Function Keys

| Key                              |                          | Function                                                                                         |
|----------------------------------|--------------------------|--------------------------------------------------------------------------------------------------|
| $\stackrel{\Leftarrow}{\frown}$  | <arrow left=""></arrow>  | Enter labels (input/display)<br>Move cursor to the left (in manipulating<br>timers and counters) |
| $\stackrel{\Rightarrow}{\frown}$ | <arrow right=""></arrow> | Terminate labels (input)<br>Move cursor to the right (in manipulating<br>timers and counters)    |
| $\square$                        | <arrow up=""></arrow>    | Last statement, decrement address                                                                |
|                                  | <arrow down=""></arrow>  | Next statement, increment address, enter                                                         |

Table 2-2. Overview of the PG 605U Cursor Control Keys

- 1 2
- System Overview Technical Specifications

| 3   | Installation Guidelines                    |
|-----|--------------------------------------------|
| 3.1 | Connecting the PG 605U3 1                  |
| 3.2 | Positions in which the PG 605U can be Used |

Programming and Operator-Process Communication 4

| Figur | es                                                                                                    |   |   |
|-------|----------------------------------------------------------------------------------------------------|---|---|
| 3-1.  | Connecting the PG 605U to an S5-101U Programmable Controller3The PG 605U as a Handheld and Desktop Unit | - | 1 |
| 3-2.  |                                                                                                    | - | 2 |
| 3-3.  |                                                                                                    | - | 2 |

## 3 Installation Guidelines

#### 3.1 Connecting the PG 605U

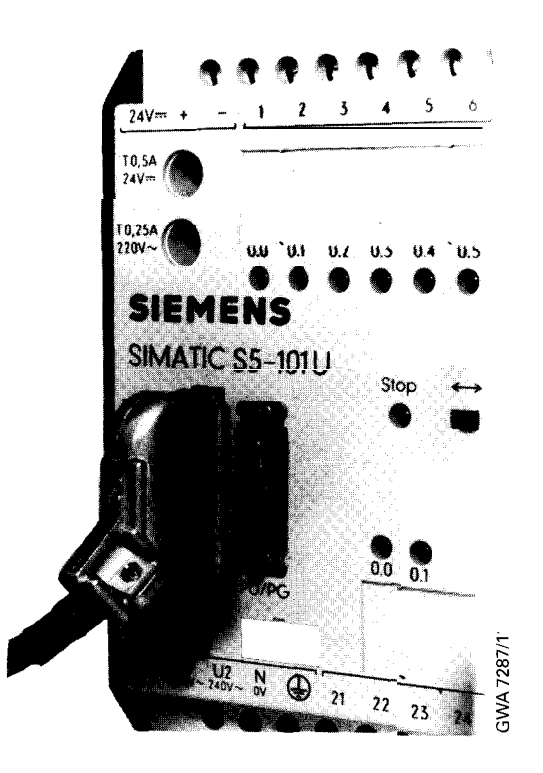

Figure 3-1. Connecting the PG 605U to an S5-10I U Programmable Controller

To connect the PG 605U, plug the programmer connector into the connecting socket of the programmable controller and lock it. This establishes all the necessary connections, including the power supply.

After connection, the programmer executes a short self-test and then enters the initial state. The following appears on the display:

| (:   | F   | Р G |   | 6 | 0 | 5 | υ | ۷ | 1 | 4 |   |
|------|-----|-----|---|---|---|---|---|---|---|---|---|
| (* ) | C ( | ) M | М | Α | Ν | D | * |   |   |   | J |

The PG 605U programmer is switched off by unlocking and unplugging the programmer connector.

3

#### 3.2 Positions in which the PG 605U can be Used

The PG 605U programmer is suitable for

- Handheld use (  $\rightarrow$  Figure 3-2.)
- Desktop use (  $\rightarrow$  Figure 3-2. )
- Mounting in a control panel (  $\rightarrow$  Figure 3-3. )

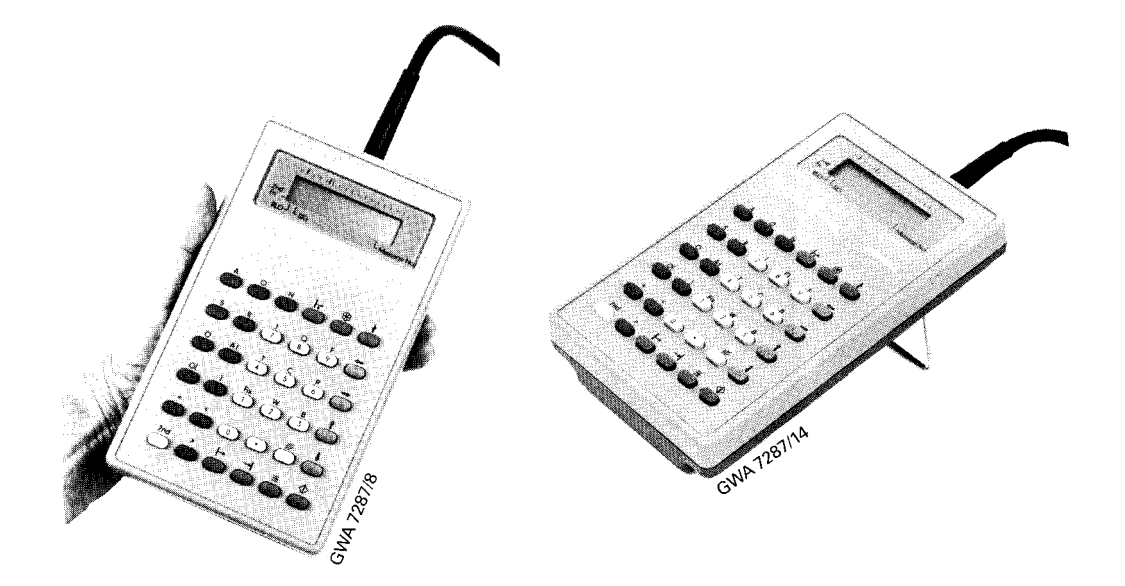

Figure 3-2. The PG 605U as a Handheld and Desktop Unit

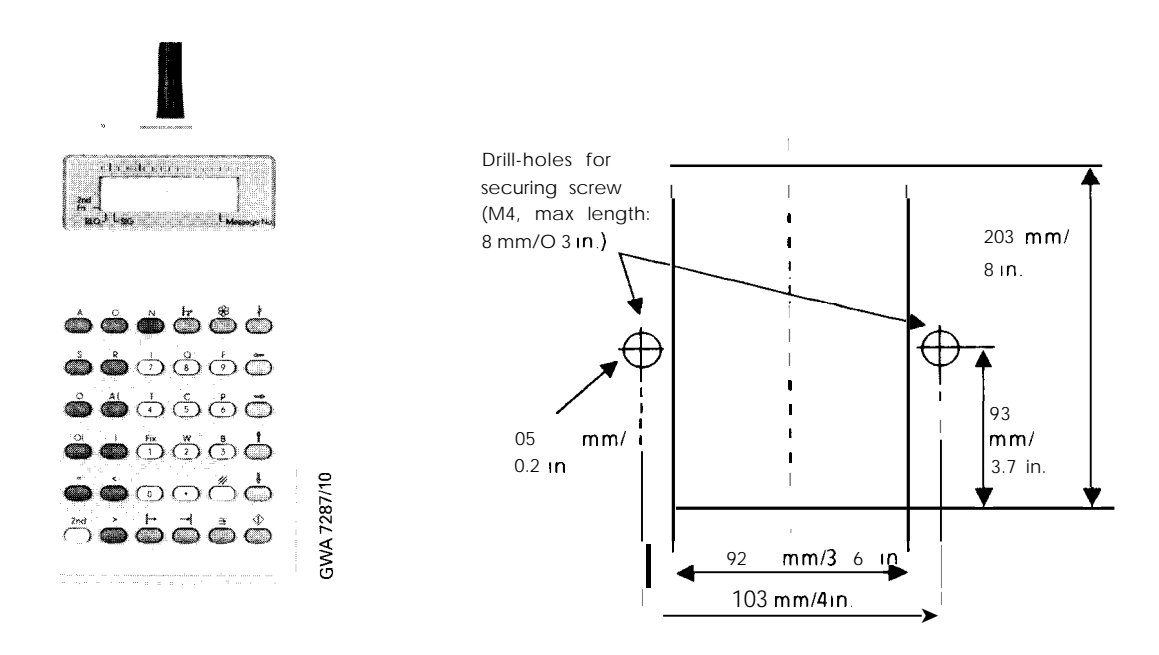

Figure 3-3. Cutout Dimensions for Mounting in a Control Panel

- 1
- System Overview Technical Specifications Installation Guidelines 2
- 3

| 4.1       General       4.r. 1         4.2       Input       4.r. 2         4.2.1       Selecting Iput       4.r. 2         4.2.2       Entering Statements       4.r. 2         4.2.3       Entering Labels (Only in FBs)       4.r. 4         4.2.4       Programming Data Blocks       4.r. 5         4.3.1       Display       4.r. 6         4.3.2       Display from the PLC       4.r. 6         4.3.2       Display from the Programmer       4.r. 6         4.3.2       Display from the Programmer       4.r. 6         4.3.2       Display from the Programmer       4.r. 6         4.3.2       Inserting Statements       4.r. 8         4.4.1       Deleting Statements       4.r. 8         4.4.2       Inserting Statements       4.r. 8         4.4.3       Overwriting Statements       4.r. 8         4.4.4       Inserting Statements       4.r. 8         4.5       Cursor Control       4.r. 8         4.6       Searching for Statements or Operands       4.r. 9         4.6.2       Searching for Addresses       4.r. 9         4.6.3       Searching for Addresses       4.r. 9         4.6.4       Searching for Addresses       4                                                                      | 4      | Programming and Operator-Process Communication                     |
|----------------------------------------------------------------------------------------------------|--------|--------------------------------------------------------------------|
| 4.2       Input       4. r. 2         4.2.1       Selecting Input       4. r. 2         4.2.2       Entering Statements       4 2         4.2.3       Entering Labels (Only in FBs)       4 4         4.2.4       Programming Data Blocks       4 5         4.3       Display       4 6         4.3.1       Display from the PLC       4 6         4.3.2       Display from the Programmer       4 7         4.4       Correction       4 6         4.3.2       Display from the Programmer       4 7         4.4       Correction       4 8         4.4.1       Deleting Statements       4 8         4.4.2       Inserting Statements       4 8         4.4.3       Overwriting Statements       4 8         4.5       Cursor Control       4 8         4.6       Search Function       4 8         4.6       Searching for Statements or Operands       4 9         4.6.3       Searching for Addresses       4 9         4.6.3       Searching for Addresses       4 9         4.6.3       Searching Timers and Counters (from Version V1.2 Onward)       4 11         4.7.2       STATUS VAR (Direct Signal                                                                                                    | 4.1    | General                                                            |
| 4.2.1       Selecting Input       4 2         4.2.2       Entering Statements       4 2         4.2.3       Entering Labels (Only in FBs)       4 4         4.2.4       Programming Data Blocks       4 5         4.3       Display       4 6         4.3.1       Display from the PLC       4 6         4.3.2       Display from the Programmer       4 7         4.4       Correction       4 8         4.4.1       Deleting Statements       4 8         4.4.2       Inserting Statements       4 8         4.4.3       Overwriting Statements       4 8         4.4.3       Overwriting Statements       4 8         4.4.3       Overwriting Statements       4 8         4.5       Cursor Control       4 8         4.6       Searching for Statements or Operands       4 - 9         4.6.3       Searching for Labels (Only in FBs)       4 - 9         4.6.3       Searching for Addresses       4 - 9         4.7       Test Functions       4 - 10         4.7.1       STATUS (Program-Dependent Signal Status Display)       4 - 10         4.7.3       FORCE VAR       4 - 11         4.7.4       Manipulating T                                                                                                    | 4.2    | Input                                                              |
| 4.2.2       Entering Statements       4 2         4.2.3       Entering Labels (Only in FBs)       4 4         4.2.4       Programming Data Blocks       4 5         4.3       Display       4 6         4.3.1       Display from the PLC       4 6         4.3.2       Display from the Programmer       4 7         4.4       Correction       4 6         4.3.2       Display from the Programmer       4 7         4.4       Correction       4 8         4.4.1       Deleting Statements       4 8         4.4.2       Inserting Statements       4 8         4.4.3       Overwriting Statements       4 8         4.4.3       Overwriting Statements       4 8         4.5       Cursor Control       4 8         4.5       Cursor Control       4 8         4.6       Searching for Statements or Operands       4 9         4.6.3       Searching for Addresses       4 9         4.7       Test Functions       4 10         4.7.1       STATUS (Program-Dependent Signal Status Display)       4 10         4.7.1       STATUS (VAR (Direct Signal Status Display)       4 11         4.7.3 <td< td=""><td>421</td><td>Selecting Input 4 - 2</td></td<>                                                                   | 421    | Selecting Input 4 - 2                                              |
| 4.2.3       Entering Labels (Only in FBs)       4 4         4.2.4       Programming Data Blocks       4 5         4.3.1       Display from the PLC       4 6         4.3.2       Display from the PLC       4 6         4.3.2       Display from the Programmer       4 7         4.4       Correction       4 6         4.3.2       Display from the Programmer       4 7         4.4       Correction       4 8         4.4.1       Deleting Statements       4 8         4.4.2       Inserting Statements       4 8         4.4.3       Overwriting Statements       4 8         4.5       Cursor Control       4 8         4.5       Cursor Control       4 7         4.6       Search Function       4 9         4.6.3       Searching for Statements or Operands       4 9         4.6.3       Searching for Labels (Only in FBs)       4 9         4.7       Test Functions       4 10         4.7.1       STATUS (Program-Dependent Signal Status Display)       4 10         4.7.1       STATUS (VR (Direct Signal Status Display)       4 10         4.7.2       STATUS VAR (Direct Signal Status Display)       4 11 <td>422</td> <td>Entering Statements 4 - 2</td>                                                    | 422    | Entering Statements 4 - 2                                          |
| 4.2.4       Programming Data Blocks       45         4.2.4       Programming Data Blocks       45         4.3       Display from the PLC       46         4.3.2       Display from the Programmer       47         4.4       Correction       48         4.4.1       Deleting Statements       48         4.4.2       Inserting Statements       48         4.4.3       Overwriting Statements       48         4.4.3       Overwriting Statements       48         4.4.3       Overwriting Statements       48         4.5       Cursor Control       47         4.6       Search Function       47         4.6.1       Searching for Statements or Operands       49         4.6.2       Searching for Addresses       49         4.6.3       Searching for Addresses       49         4.6.3       Searching for Addresses       49         4.6.4       Status Display)       4.10         4.7.1       Test Functions.       410         4.7.1       Status VAR (Direct Signal Status Display)       4.11         4.7.3       FORCE VAR       411         4.7.4       Manipulating Timers and Counters (from Version V1.2 Onward                                                                                                 | 123    | Entering Labels (Only in FBs)                                      |
| 4.2.4       Programming Data Blocks       4.7.5         4.3       Display from the PLC       4.7.6         4.3.1       Display from the Programmer       4.7.6         4.3.2       Display from the Programmer       4.7.6         4.4       Correction       4.7.8         4.4.1       Deleting Statements       4.7.8         4.4.1       Deleting Statements       4.7.8         4.4.2       Disprive Statements       4.7.8         4.4.3       Overwriting Statements       4.7.8         4.5       Cursor Control       4.7.8         4.6       Search Function       4.7.8         4.6       Searching for Statements or Operands       4.9         4.6.1       Searching for Labels (Only in FBs)       4.9         4.6.2       Searching for Addresses       4.9         4.7       Test Functions.       4.10         4.7.1       STATUS VAR (Direct Signal Status Display)       4.10         4.7.2       STATUS VAR (Direct Signal Status Display)       4.10         4.7.3       FORCE VAR       4.11         4.7.4       Manipulating Timers and Counters (from Version V1.2 Onward)       4.12         4.8       Enquiry Functions       4.14         4.8.1                                                          | 4.2.3  | Programming Data Blocks                                            |
| 4.3       Display       4.7.6         4.3.1       Display from the PLC       4.7         4.3.2       Display from the Programmer       4.7         4.4       Correction       4.7         4.4       Correction       4.7         4.4       Deleting Statements       4.7         4.4.1       Deleting Statements       4.7         4.4.2       Inserting Statements       4.7         4.4.3       Overwriting Statements       4.7         4.4.3       Overwriting Statements       4.7         4.5       Cursor Control       4.7         4.6       Searching for Statements or Operands       4.9         4.6.1       Searching for Labels (Only in FBs)       4.9         4.6.2       Searching for Addresses       4.9         4.7       Test Functions       4.10         4.7.1       STATUS (Program-Dependent Signal Status Display)       4.10         4.7.2       STATUS (Program-Dependent Signal Status Display)       4.11         4.7.3       FORCE VAR       4.11         4.7.4       Manipulating Timers and Counters (from Version V1.2 Onward)       4.12         4.8       Enquiry Functions       4.14         4.8.1       Directory Functions                                                                  | 4.2.4  |                                                                    |
| 4.3.1       Display from the PLC       4 6         4.3.2       Display from the Programmer       4 7         4.4       Correction       4 8         4.4.1       Deleting Statements       4 8         4.4.2       Inserting Statements       4 8         4.4.3       Overwriting Statements       4 8         4.4.3       Overwriting Statements       4 8         4.4.3       Overwriting Statements       4 8         4.5       Cursor Control       4 8         4.5       Cursor Control       4 8         4.6       Search Function       4 9         4.6.1       Searching for Statements or Operands       4 9         4.6.2       Searching for Addresses       4 9         4.6.3       Searching for Addresses       4 9         4.7       Test Functions       4 10         4.7.1       STATUS VAR (Direct Signal Status Display)       4 10         4.7.2       STATUS VAR (Direct Signal Status Display)       4 11         4.7.3       FORCE VAR       4 11         4.7.4       Manipulating Timers and Counters (from Version V1.2 Onward)       4 12         4.8       Enquiry Functions       4 14                                                                                                    | 4.3    | Display                                                            |
| 4.3.2       Display from the Programmer       4 7         4.4       Correction       4 8         4.4.1       Deleting Statements       4 8         4.4.2       Inserting Statements       4 8         4.4.3       Overwriting Statements       4 8         4.4.3       Overwriting Statements       4 8         4.4.3       Overwriting Statements       4 8         4.5       Cursor Control       4 8         4.5       Cursor Control       4 8         4.6       Search Function       4 9         4.6.1       Searching for Statements or Operands       4 - 9         4.6.2       Searching for Labels (Only in FBs)       4 - 9         4.6.3       Searching for Addresses       4 - 9         4.7       Test Functions.       4 - 10         4.7.1       STATUS (Program-Dependent Signal Status Display)       4 - 10         4.7.1       STATUS VAR (Direct Signal Status Display)       4 - 11         4.7.3       FORCE VAR       4 - 11         4.7.4       Manipulating Timers and Counters (from Version V1.2 Onward)       4 - 12         4.8       Enquiry Functions       4 - 14         4.8.1       Directory Functions       4 - 14                                                                           | 4.3.1  | Display from the PLC                                               |
| 4.4       Correction       4 - 8         4.4.1       Deleting Statements       4 - 8         4.4.2       Inserting Statements       4 - 8         4.4.3       Overwriting Statements       4 - 8         4.4.3       Overwriting Statements       4 - 8         4.4.3       Overwriting Statements       4 - 8         4.5       Cursor Control       4 - 8         4.6       Search Function       4 - 9         4.6.1       Searching for Labels (Only in FBs)       4 - 9         4.6.2       Searching for Addresses       4 - 9         4.6.3       Searching for Addresses       4 - 9         4.7       Test Functions.       4 - 10         4.7.1       STATUS (Program-Dependent Signal Status Display)       4 - 10         4.7.1       STATUS VAR (Direct Signal Status Display)       4 - 11         4.7.4       Manipulating Timers and Counters (from Version V1.2 Onward)       4 - 12         4.8       Enquiry Functions       4 - 14         4.8.1       Directory Functions       4 - 14         4.8.2       Interrupt Stack (ISTACK)       4 - 14         4.8.3       Displaying the System Parameters       4 - 19         4.9.4       Special Functions       4 - 21                                         | 4.3.2  | Display from the Programmer                                        |
| 4.4.1       Deleting Statements       4 8         4.4.2       Inserting Statements       4 8         4.4.3       Overwriting Statements       4 8         4.4.3       Overwriting Statements       4 8         4.5       Cursor Control       4 8         4.6       Search Function       4 9         4.6.1       Searching for Statements or Operands       4 - 9         4.6.2       Searching for Labels (Only in FBs)       4 - 9         4.6.3       Searching for Addresses       4 - 9         4.6.4       Status Display)       4 - 10         4.7.1       StatUS (Program-Dependent Signal Status Display)       4 - 10         4.7.1       STATUS (Program-Dependent Signal Status Display)       4 - 11         4.7.3       FORCE VAR       4 - 11         4.7.4       Manipulating Timers and Counters (from Version V1.2 Onward)       4 - 12         4.8       Enquiry Functions       4 - 14         4.8.1       Directory Functions       4 - 14         4.8.2       Interrupt Stack (ISTACK)       4 - 14         4.8.3       Displaying the System Parameters       4 - 19         4.9       Special Functions       4 - 21         4.9.1       Statring and Stopping the PLC                                    | 44     | Correction 4 - 8                                                   |
| 4.4.2       Inserting Statements       4 8         4.4.3       Overwriting Statements       4 8         4.4.3       Overwriting Statements       4 8         4.5       Cursor Control       4 8         4.6       Search Function       4 9         4.6.1       Searching for Statements or Operands       4 - 9         4.6.2       Searching for Labels (Only in FBs)       4 - 9         4.6.3       Searching for Addresses       4 - 9         4.6.4       Searching for Addresses       4 - 9         4.7       Test Functions.       4 - 10         4.7.1       STATUS (Program-Dependent Signal Status Display)       4 - 10         4.7.2       STATUS (Program-Dependent Signal Status Display)       4 - 11         4.7.3       FORCE VAR       4 - 11         4.7.4       Manipulating Timers and Counters (from Version V1.2 Onward)       4 - 12         4.8       Enquiry Functions       4 - 14         4.8.1       Directory Functions       4 - 14         4.8.2       Interrupt Stack (ISTACK)       4 - 14         4.8.3       Displaying the System Parameters       4 - 19         4.9       Special Functions       4 - 21         4.9.1       Statting and Stopping the PLC                                | 111    | Delating Statements A - 8                                          |
| 4.4.3       Overwriting Statements       4       8         4.4.3       Overwriting Statements       4       8         4.5       Cursor Control       4       8         4.6       Search Function       4       9         4.6.1       Searching for Statements or Operands       4       9         4.6.2       Searching for Statements or Operands       4       9         4.6.3       Searching for Addresses       4       9         4.6.3       Searching for Addresses       4       9         4.7       Test Functions.       4       10         4.7.1       STATUS (Program-Dependent Signal Status Display)       4       10         4.7.3       FORCE VAR       4       11         4.7.4       Manipulating Timers and Counters (from Version V1.2 Onward)       4       12         4.8       Enquiry Functions       4       14         4.8.1       Directory Functions       4       14         4.8.3       Displaying the System Parameters       4       19         4.9       Special Functions       4       21         4.9.1       Starting and Stopping the PLC via the Programmer       4       21         <                                                                                                    | 442    | Incerting Statements                                               |
| 4.4.3       Overwhiling statements       4.7       6         4.5       Cursor Control       4.7       8         4.6       Search Function       4.7       9         4.6.1       Searching for Statements or Operands       4 - 9         4.6.2       Searching for Labels (Only in FBs)       4 - 9         4.6.3       Searching for Addresses       4 - 9         4.6.3       Searching for Addresses       4 - 9         4.6.3       Searching for Addresses       4 - 9         4.6.3       Searching for Addresses       4 - 9         4.6.3       Searching for Addresses       4 - 9         4.6.3       Searching for Addresses       4 - 9         4.6.3       Searching for Addresses       4 - 9         4.6.3       Searching for Addresses       4 - 9         4.6.3       Searching for Addresses       4 - 10         4.7       Test Functions       4 - 10         4.7.1       Status Display)       4 - 10         4.7.2       STATUS (Program-Dependent Signal Status Display)       4 - 11         4.7.3       FORCE VAR       4 - 11         4.7.4       Manipulating Timers and Counters (from Version V1.2 Onward)       4 - 12         4.8       Enquiry Functio                                            | 4.4.2  | Overwriting Statements                                             |
| 4.5       Cursor Control       4 8         4.6       Search Function       4 9         4.6.1       Searching for Statements or Operands       4 - 9         4.6.2       Searching for Labels (Only in FBs)       4 - 9         4.6.3       Searching for Addresses       4 - 9         4.6.3       Searching for Addresses       4 - 9         4.6.3       Searching for Addresses       4 - 9         4.7       Test Functions.       4 - 10         4.7.1       STATUS (Program-Dependent Signal Status Display)       4 - 10         4.7.2       STATUS VAR (Direct Signal Status Display)       4 - 11         4.7.3       FORCE VAR       4 - 11         4.7.4       Manipulating Timers and Counters (from Version V1.2 Onward)       4 - 12         4.8       Enquiry Functions       4 - 14         4.8.1       Directory Functions       4 - 14         4.8.2       Interrupt Stack (ISTACK)       4 - 14         4.8.3       Displaying the System Parameters       4 - 21         4.9       Special Functions.       4 - 21         4.9.1       Starting and Stopping the PLC via the Programmer       4 - 21         4.9.3       Display Check       4 - 23         4.9.4       Key Check                              | 4.4.3  |                                                                    |
| 4.6       Search Function       4 9         4.6.1       Searching for Statements or Operands       4 - 9         4.6.2       Searching for Labels (Only in FBs)       4 - 9         4.6.3       Searching for Addresses       4 - 9         4.6.4       Searching for Addresses       4 - 9         4.6.5       Searching for Addresses       4 - 9         4.6.6       Searching for Addresses       4 - 9         4.7       Test Functions       4 - 10         4.7.1       STATUS (Program-Dependent Signal Status Display)       4 - 10         4.7.2       STATUS VAR (Direct Signal Status Display)       4 - 11         4.7.3       FORCE VAR       4 - 11         4.7.4       Manipulating Timers and Counters (from Version V1.2 Onward)       4 - 12         4.8       Enquiry Functions       4 - 14         4.8.1       Directory Functions       4 - 14         4.8.2       Interrupt Stack (ISTACK)       4 - 14         4.8.3       Displaying the System Parameters       4 - 19         4.9       Special Functions       4 - 21         4.9.1       Starting and Stopping the PLC via the Programmer       4 - 21         4.9.3       Display Check       4 - 22         4.9.4       Key Chec                    | 4.5    | Cursor Control4.= 8                                                |
| 4.6.1       Searching for Statements or Operands       4 - 9         4.6.2       Searching for Labels (Only in FBs)       4 - 9         4.6.3       Searching for Addresses       4 - 9         4.6.3       Searching for Addresses       4 - 9         4.7       Test Functions.       4 - 10         4.7.1       STATUS (Program-Dependent Signal Status Display)       4 - 10         4.7.2       STATUS VAR (Direct Signal Status Display)       4 - 11         4.7.3       FORCE VAR       4 - 12         4.8       Enquiry Functions       4 - 12         4.8       Enquiry Functions       4 - 14         4.8.1       Directory Functions       4 - 14         4.8.2       Interrupt Stack (ISTACK)       4 - 14         4.8.3       Displaying the System Parameters       4 - 19         4.9       Special Functions       4 - 21         4.9.1       Starting and Stopping the PLC via the Programmer       4 - 21         4.9.3       Display Check       4 - 22         4.9.4       Key Check       4 - 23         4.10       Delete Functions       4 - 23         4.10       Diverall Reset of the PLC       4 - 25         4.10.1       Overall Reset of the PLC       4 - 25 <td>4.6</td> <td>Search Function</td> | 4.6    | Search Function                                                    |
| 4.6.2       Searching for Labels (Only in FBs)       4 - 9         4.6.3       Searching for Addresses       4 - 9         4.6.3       Searching for Addresses       4 - 9         4.7       Test Functions.       4 - 10         4.7.1       STATUS (Program-Dependent Signal Status Display)       4 - 10         4.7.2       STATUS VAR (Direct Signal Status Display)       4 - 11         4.7.3       FORCE VAR       4 - 11         4.7.4       Manipulating Timers and Counters (from Version V1.2 Onward)       4 - 12         4.8       Enquiry Functions       4 - 14         4.8.1       Directory Functions       4 - 14         4.8.2       Interrupt Stack (ISTACK)       4 - 14         4.8.3       Displaying the System Parameters       4 - 19         4.9       Special Functions       4 - 21         4.9.1       Starting and Stopping the PLC via the Programmer       4 - 21         4.9.3       Display Check       4 - 22         4.9.4       Key Check       4 - 23         4.10       Delete Functions       4 - 25         4.10.1       Overall Reset of the PLC       4 - 25         4.10.2       Deleting Blocks       4 - 25                                                                        | 4.6.1  | Searching for Statements or Operands                               |
| 4.6.3       Searching for Addresses                                                                                                    | 4.6.2  | Searching for Labels (Only in FBs)                                 |
| 4.7       Test Functions.       .410         4.7.1       STATUS (Program-Dependent Signal Status Display)       .410         4.7.2       STATUS VAR (Direct Signal Status Display)       .411         4.7.3       FORCE VAR       .411         4.7.4       Manipulating Timers and Counters (from Version V1.2 Onward)       .411         4.7.4       Manipulating Timers and Counters (from Version V1.2 Onward)       .412         4.8       Enquiry Functions       .414         4.8.1       Directory Functions       .414         4.8.2       Interrupt Stack (ISTACK)       .414         4.8.3       Displaying the System Parameters       .414         4.8.3       Displaying the System Parameters       .419         4.9.4       Special Functions.       .421         4.9.1       Starting and Stopping the PLC via the Programmer       .421         4.9.2       Compressing the PLC Memory       .423         4.9.4       Key Check       .423         4.9.4       Key Check       .423         4.0       Delete Functions       .425         4.10.1       Overall Reset of the PLC       .425         4.10.2       Deleting Blocks       .425                                                                        | 4.6.3  | Searching for Addresses                                            |
| 4.7       Test Functions.       410         4.7.1       STATUS (Program-Dependent Signal Status Display)       4 - 10         4.7.2       STATUS VAR (Direct Signal Status Display)       4 - 11         4.7.3       FORCE VAR       4 - 11         4.7.4       Manipulating Timers and Counters (from Version V1.2 Onward)       4 - 12         4.8       Enquiry Functions       4 - 14         4.8.1       Directory Functions       4 - 14         4.8.2       Interrupt Stack (ISTACK)       4 - 14         4.8.3       Displaying the System Parameters       4 - 19         4.9       Special Functions       4 - 21         4.9.1       Starting and Stopping the PLC via the Programmer       4 - 21         4.9.2       Compressing the PLC Memory       4 - 21         4.9.3       Display Check       4 - 23         4.9.4       Key Check       4 - 23         4.9.4       Delete Functions       4 - 23         4.10       Delete Functions       4 - 23         4.10       Delete Functions       4 - 23         4.11       4 - 25       4.0.1       4 - 25         4.10.1       Overall Reset of the PLC       4 - 25         4.10.2       Deleting Blocks       4 - 25                                            | 47     | Test Functions 4 40                                                |
| 4.7.1       STATUS (Program-Dependent Signal Status Display)       4 - 10         4.7.2       STATUS VAR (Direct Signal Status Display)       4 - 11         4.7.3       FORCE VAR       4 - 11         4.7.4       Manipulating Timers and Counters (from Version V1.2 Onward)       4 - 12 <b>4.8</b> Enquiry Functions       4 - 14         4.8.1       Directory Functions       4 - 14         4.8.2       Interrupt Stack (ISTACK)       4 - 14         4.8.3       Displaying the System Parameters       4 - 19 <b>4.9</b> Special Functions       4 - 21         4.9.1       Starting and Stopping the PLC via the Programmer       4 - 21         4.9.2       Compressing the PLC Memory       4 - 21         4.9.3       Display Check       4 - 23         4.9.4       Key Check       4 - 23         4.10       Delete Functions       4 - 23         4.10       Diegram betweet of the PLC       4 - 23                                                                                                    | 4.7    | Test Functions                                                     |
| 4.7.2       STATUS VAR (Direct Signal Status Display).       4 - 11         4.7.3       FORCE VAR       4 - 11         4.7.4       Manipulating Timers and Counters (from Version V1.2 Onward)       4 - 12 <b>4.8</b> Enquiry Functions       4 - 14         4.8.1       Directory Functions       4 - 14         4.8.2       Interrupt Stack (ISTACK)       4 - 14         4.8.3       Displaying the System Parameters       4 - 19 <b>4.9</b> Special Functions       4 - 21         4.9.1       Starting and Stopping the PLC via the Programmer       4 - 21         4.9.2       Compressing the PLC Memory       4 - 22         4.9.3       Display Check       4 - 23 <b>4.10</b> Delete Functions       4 - 23 <b>4.10</b> Delete Functions       4 - 23 <b>4.10</b> Delete Functions       4 - 23                                                                                                    | 4.7.1  | STATUS (Program-Dependent Signal Status Display)                   |
| 4.7.3       FORCE VAR       4 - 11         4.7.4       Manipulating Timers and Counters (from Version V1.2 Onward)       4 - 12 <b>4.8</b> Enquiry Functions       4 - 12 <b>4.8</b> Interrupt Functions       4 - 14         4.8.1       Directory Functions       4 - 14         4.8.2       Interrupt Stack (ISTACK)       4 - 14         4.8.3       Displaying the System Parameters       4 - 19 <b>4.9 Special Functions 4 - 21 4.9 Special Functions 4 - 21</b> 4.9.1       Starting and Stopping the PLC via the Programmer       4 - 21         4.9.2       Compressing the PLC Memory       4 - 22         4.9.3       Display Check       4 - 23 <b>4.10</b> Delete Functions <b>4 - 25</b> 4.10.1       Overall Reset of the PLC       4 - 25         4.10.2       Deleting Blocks       4 - 25                                                                                                    | 4.7.2  | STATUS VAR (Direct Signal Status Display)                          |
| 4.7.4       Manipulating Timers and Counters (from Version V1.2 Onward)       4 - 12         4.8       Enquiry Functions       4 - 14         4.8.1       Directory Functions       4 - 14         4.8.2       Interrupt Stack (ISTACK)       4 - 14         4.8.3       Displaying the System Parameters       4 - 19         4.9       Special Functions       4 - 21         4.9.1       Starting and Stopping the PLC via the Programmer       4 - 21         4.9.2       Compressing the PLC Memory       4 - 21         4.9.3       Display Check       4 - 23         4.9.4       Key Check       4 - 23         4.10       Delete Functions       4 - 25         4.10.1       Overall Reset of the PLC       4 - 25         4.10.2       Deleting Blocks       4 - 25                                                                                                    | 4.7.3  | FORCE VAR                                                          |
| 4.8       Enquiry Functions       4 14         4.8.1       Directory Functions       4 14         4.8.2       Interrupt Stack (ISTACK)       4 14         4.8.3       Displaying the System Parameters       4 19         4.9       Special Functions.       4 21         4.9.1       Starting and Stopping the PLC via the Programmer       4 21         4.9.2       Compressing the PLC Memory       4 21         4.9.3       Display Check       4 23         4.9.4       Key Check       4 23         4.9.4       Delete Functions       4 25         4.10       Delete Functions       4 25         4.10.2       Deleting Blocks       4 25                                                                                                    | 4.7.4  | Manipulating Timers and Counters (from Version V1.2 Onward) 4 - 12 |
| 4.8.1       Directory Functions       4 14         4.8.2       Interrupt Stack (ISTACK)       4 14         4.8.3       Displaying the System Parameters       4 19         4.9       Special Functions.       4 21         4.9.1       Starting and Stopping the PLC via the Programmer       4 21         4.9.2       Compressing the PLC Memory       4 21         4.9.3       Display Check       4 22         4.9.4       Key Check       4 23         4.10       Delete Functions       4 25         4.10.1       Overall Reset of the PLC       4 25         4.10.2       Deleting Blocks       4 25                                                                                                    | 4.8    | Enquiry Functions4 14                                              |
| 4.8.2       Interrupt Stack (ISTACK)       4 - 14         4.8.3       Displaying the System Parameters       4 - 19         4.8.3       Displaying the System Parameters       4 - 19         4.9       Special Functions.       4 - 21         4.9.1       Starting and Stopping the PLC via the Programmer       4 - 21         4.9.2       Compressing the PLC Memory       4 - 21         4.9.3       Display Check       4 - 22         4.9.4       Key Check       4 - 23         4.10       Delete Functions       4 - 25         4.10.1       Overall Reset of the PLC       4 - 25         4.10.2       Deleting Blocks       4 - 25                                                                                                    | 4.8.1  | Directory Functions                                                |
| 4.8.3       Displaying the System Parameters                                                                                                    | 4.8.2  | Interrupt Stack (ISTACK)                                           |
| 4.9       Special Functions.       4. = 21         4.9.1       Starting and Stopping the PLC via the Programmer       4. = 21         4.9.2       Compressing the PLC Memory       4. = 21         4.9.3       Display Check       4. = 22         4.9.4       Key Check       4. = 23         4.10       Delete Functions       4. = 25         4.10.1       Overall Reset of the PLC       4. = 25         4.10.2       Deleting Blocks       4. = 25                                                                                                    | 4.8.3  | Displaying the System Parameters                                   |
| 4.9       Special Functions       4. = 21         4.9.1       Starting and Stopping the PLC via the Programmer       4. = 21         4.9.2       Compressing the PLC Memory       4. = 21         4.9.3       Display Check       4. = 22         4.9.4       Key Check       4. = 23         4.10       Delete Functions       4. = 25         4.10.1       Overall Reset of the PLC       4. = 25         4.10.2       Deleting Blocks       4. = 25                                                                                                    | 4.0    | Special Europiana 4 24                                             |
| 4.9.1       Starting and Stopping the PLC via the Programmer       4 - 21         4.9.2       Compressing the PLC Memory       4 - 21         4.9.3       Display Check       4 - 22         4.9.4       Key Check       4 - 23         4.10       Delete Functions       4 - 25         4.10.1       Overall Reset of the PLC       4 - 25         4.10.2       Deleting Blocks       4 - 25                                                                                                    | 4.9    | Special Functions                                                  |
| 4.9.2       Compressing the PLC Memory       4 21         4.9.3       Display Check       4 22         4.9.4       Key Check       4 23         4.10       Delete Functions       4 25         4.10.1       Overall Reset of the PLC       4 25         4.10.2       Deleting Blocks       4 25                                                                                                    | 4.9.1  | Starting and Stopping the PLC via the Programmer                   |
| 4.9.3       Display Check       422         4.9.4       Key Check       423         4.10       Delete Functions       425         4.10.1       Overall Reset of the PLC       425         4.10.2       Deleting Blocks       425                                                                                                    | 4.9.2  |                                                                    |
| 4.9.4       Key Check       423         4.10       Delete Functions       425         4.10.1       Overall Reset of the PLC       425         4.10.2       Deleting Blocks       425                                                                                                    | 4.9.3  | Display Check                                                      |
| 4.10       Delete Functions       4 25         4.10.1       Overall Reset of the PLC       4 25         4.10.2       Deleting Blocks       4 25                                                                                                    | 4.9.4  | Key Check                                                          |
| 4.10.1 Overall Reset of the PLC                                                                                                    | 4.10   | Delete Functions4 25                                               |
| 4.10.2 Deleting Blocks                                                                                                    | 4.10.1 | Overall Reset of the PLC                                           |
|                                                                                                    | 4.10.2 | Deleting Blocks                                                    |

| Figure                                                                                                   | s                                                           |
|----------------------------------------------------------------------------------------------------|-------------------------------------------------------------|
| 4-1.<br>4-2.<br>4-3.<br>4-4.<br>4-5.<br>4-6.<br>4-7.<br>4-8.<br>4-9.<br>4-10.<br>4-11.<br>4-12.<br>4-13. | PG 605U Display Panel                                       |
| Table                                                                                                    | •                                                           |
| 4-1.<br>4-2.<br>4-3.<br>4-4.                                                                             | Interrupt Stack (S5-90U, S5-95U, S5-100U, S5-101U, S5-115U) |

## **Programming and Operator-Process** Communication 4

#### 4.1 General

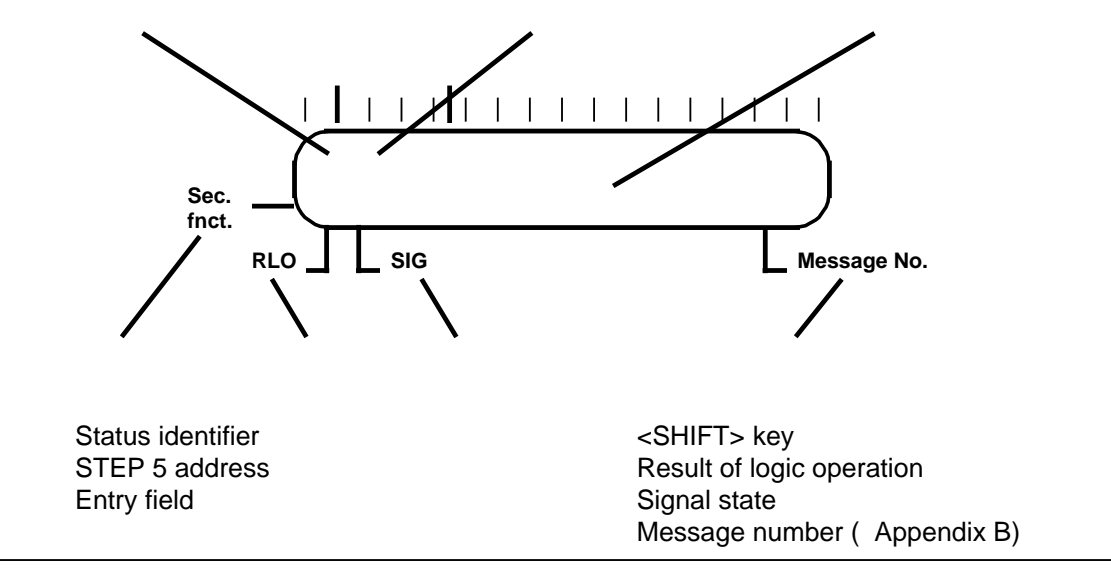

Figure 4-1. PG 605U Display Panel

After it has been connected to the programmable controller and has completed the short self-test, the programmer (PU) prompts the user to enter a command.

#### 4.2 Input

#### 4.2.1 **Selecting Input**

Press the <INPUT> key (Table 2-1). Press the <SHIFT> key and use the operand keys to enter the block type (OB, PB, FB) and the block number (1 to 255). Terminate the entry and execute the command with the <ENTER> key. The example (Figure 4-2) shows the entry of OB 1.

$$\left(\begin{array}{c} \downarrow 0 \ 0 \ 0 \ 0 \\ 0 \ B \ 1 \end{array}\right)$$

Figure 4-2. Example for Entering OB 1

#### 4.2.2 **Entering Statements**

You can enter statements in the INPUT and DISPLAY functions.

Select an OB, PB or FB, and enter, for example, the statement "A I 1.0". Press the <ENTER> key. The STEP address counter will display the next address. Enter your program up to the last statement. Terminate the entry by pressing the <ENTER> key once again. The following display appears:

| J₽U  | PC? | $\overline{}$ |
|------|-----|---------------|
| ОВ 1 |     |               |

Press the <ENTER> key again to transfer the block into the programmable controller.

If you press the <BREAK> key twice, the programmer aborts input (which is not stored) and returns to the previous function.

The block remains in the programmer after aborting entry, and you can continue to manipulate it by pressing <DISPLAY> and <ENTER>.

Note:

If you wish to display a block on the PG 635, 675, 685 and 695 CRT-based progammers, you must enter "BLD 255" (End of segment) after a maximum of 255 STEP 5 statements.

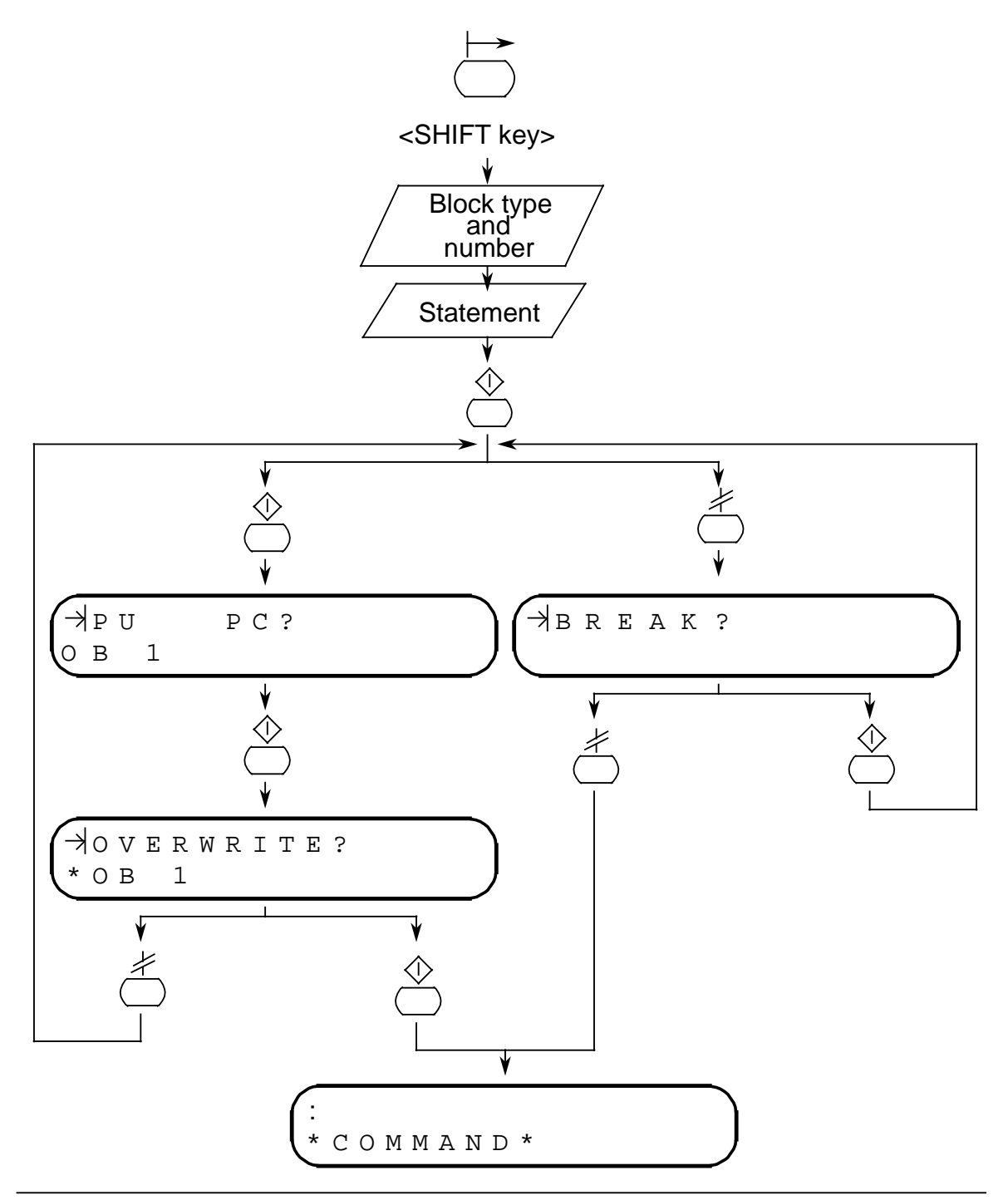

Figure 4-3. Statement Entry Flowchart

## 4.2.3 Entering Labels (Only in FBs)

You can enter labels in the INPUT and DISPLAY functions.

In the INPUT function, labels consist of an "X" and a two-digit number and in the DISPLAY and STATUS functions of an "M" and a number (0 to 99). Labels are always assigned to a statement and can only be transferred, inserted or removed together with the statement.

To enter label 10, for example, proceed as follows: press the <ARROW LEFT> key (Table 2-2) to insert the label, then the <1> and <0> keys for the label number and, finally, the <ARROW RIGHT> key to terminate the entry.

You can either enter the associated statement ( 4.2.2), overwrite the label by repeating the entry or delete the label by pressing the <CLEAR> key.

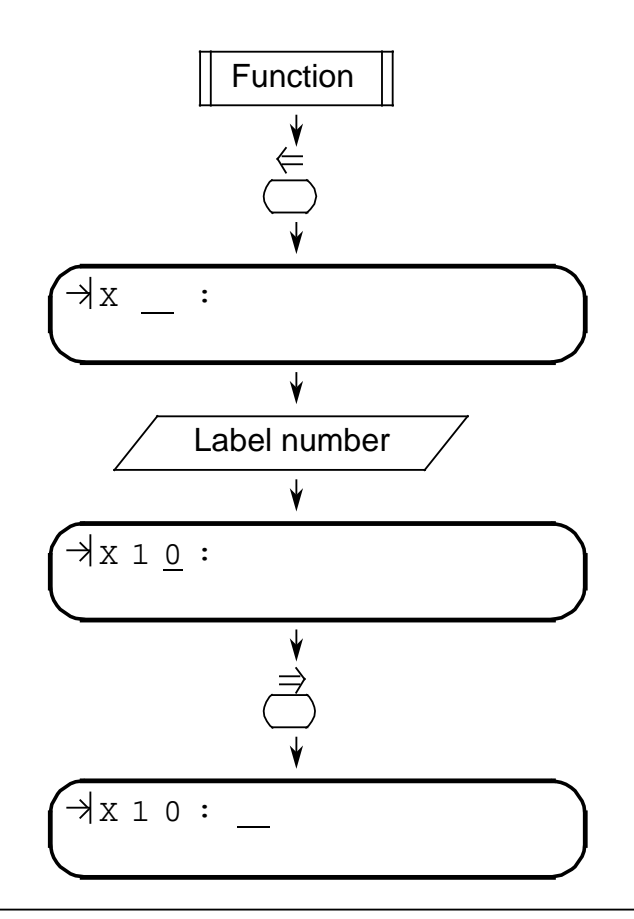

Figure 4-4. Flowchart for Entering Labels

Note: New labels are generated when transferring blocks from the PLC to the programmer. You can rename the labels you have entered.

#### 4.2.4 **Programming Data Blocks**

To program a data block, select the INPUT or DISPLAY function. Press the <SHIFT> and <\*> keys, and enter the block number instead of entering "FB", "OB" or "PB". The following display appears when you press the <ENTER> key:

→0000: <u>к</u>н DΒ 1

You can now switch to other formats using the <ARROW RIGHT> key.

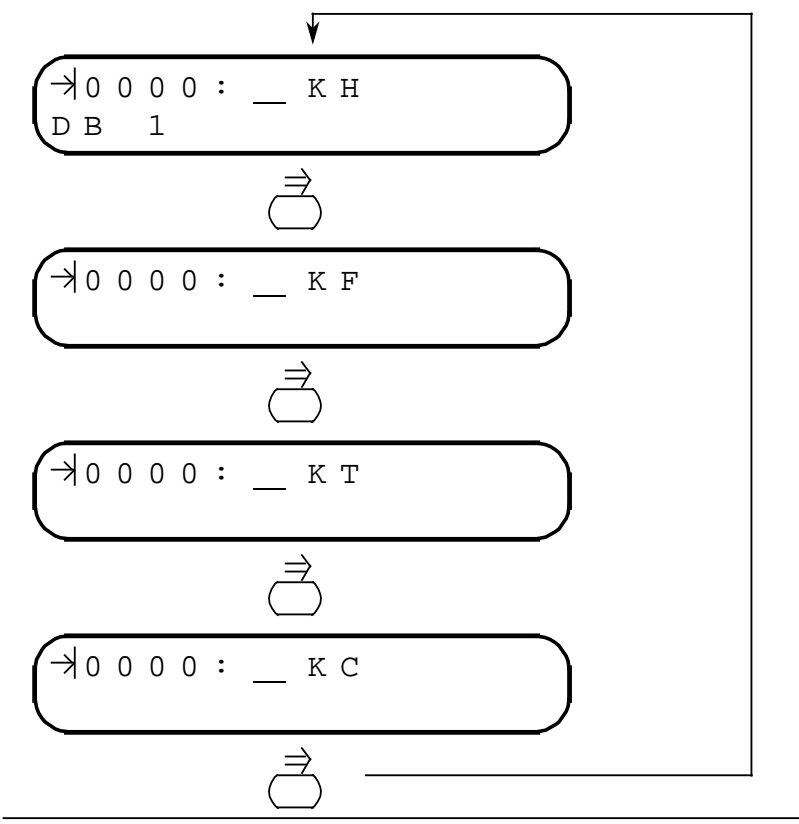

Figure 4-5. Display of the Various Data Formats

You can enter the following formats:

|   |    | 0                              |                       |
|---|----|--------------------------------|-----------------------|
| • | KH | Constant (Hexadecimal):        | 0 to FFFF             |
|   |    | <shift> key&lt;0&gt; =</shift> | A                     |
|   |    | <shift> key&lt;1&gt; =</shift> | В                     |
|   |    | <shift> key&lt;2&gt; =</shift> | С                     |
|   |    | <shift> key&lt;3&gt; =</shift> | D                     |
|   |    | <shift> key&lt;4&gt; =</shift> | E                     |
|   |    | <shift> key&lt;5&gt; =</shift> | F                     |
| • | KF | Constant (Fixed-point num      | ber): -32768 to 32767 |
| • | ΚT | Constant (Time):               | 0.0 to 999.3          |
| • | KC | Constant (Counter):            | 0 to 999              |
|   |    |                                |                       |

After you have entered a data word, you can key in a repetition factor (1 to 255) after first pressing the  $\langle$ SHIFT $\rangle$  and  $\langle$ \* $\rangle$  keys. The number can then be inserted with the  $\langle$ INSERT $\rangle$  key or overwritten with the  $\langle$ ENTER $\rangle$  key.

#### 4.3 Display

#### 4.3.1 Display from the PLC

To select the DISPLAY function, press the <DISPLAY> key (Table 2-1). Then enter the block type and block number using the <SHIFT> key and the operand keys. Output to the display is terminated and the command executed with the <ENTER> key. The first statement appears in the display.

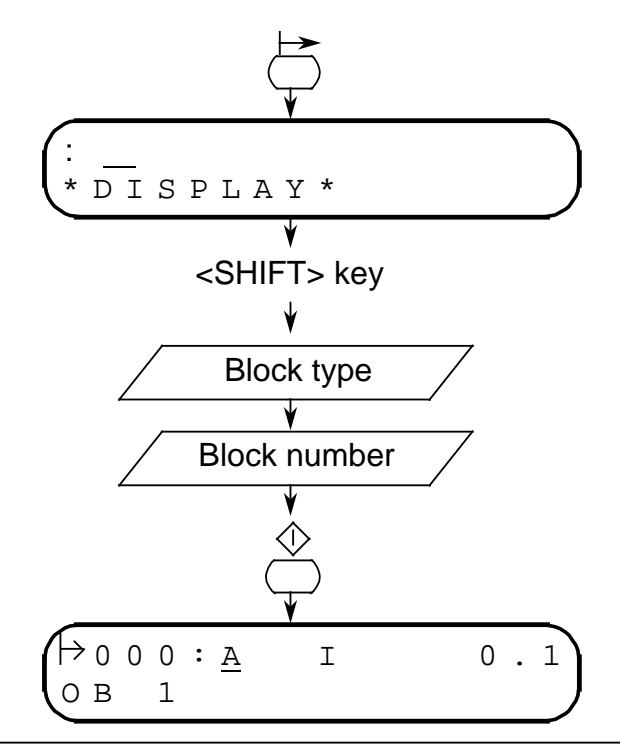

Figure 4-6. Example for Displaying OB 1 from the PLC

You can now display the subsequent statements by pressing the <ARROW LEFT> key. See 4.4 for corrections.

#### 4.3.2 **Display from the Programmer**

Press the <DISPLAY> key ( Table 2-1.) and the <ENTER> key. If you have just terminated an entry or display with the <BREAK> key, you can display the block by pressing the <DISPLAY> and <ENTER> keys.

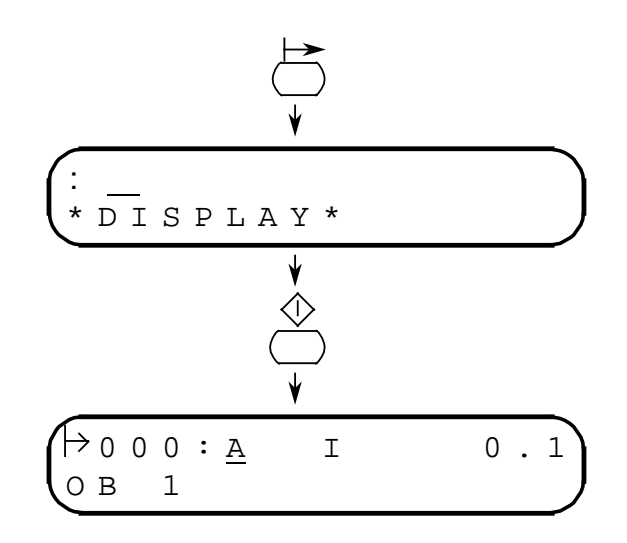

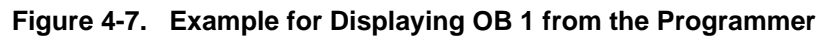

If the block has already been overwritten in the PLC, error message "\*84" appears (block not in Appendix B). If you want to process this block, you must first transfer it from the programmer; PLC to the programmer (4.3.1).

#### 4.4 Correction

Corrections are possible in the INPUT and DISPLAY functions.

#### 4.4.1 Deleting Statements

Select the desired statement with the cursor control keys or by using the Search function ( 4.6). Press the <SHIFT> key and the <INSERT> key. The statement selected is deleted, and the next statement is displayed.

#### 4.4.2 Inserting Statements

Use the cursor control keys or the Search function to select the statement in front of which the new statement is to be inserted. Enter the new statement, e.g. A I 1.0. Press the <INSERT> key. The new statement is inserted and the display shows the statement in front of which the new statement has been inserted.

#### 4.4.3 Overwriting Statements

Select the statement to be overwritten with the cursor control keys or by the Search function. Enter the new statement, e.g. AN I 1.0. Press the <ENTER> key. The statement is overwritten and the next statement is displayed.

#### 4.5 Cursor Control

You can control the cursor in the INPUT, DISPLAY and STATUS (program-dependent signal status display) functions, and also with the Search function (4.6).

Press the <ARROW UP> key to display the previous statement and the <ARROW DOWN> key for the next statement.

Note: Both cursor control keys are of the auto-repeat type, i.e. the function is automatically repeated if they are held down.

#### 4.6 Search Function

The Search function is possible in the INPUT, DISPLAY and STATUS (program-dependent signal status display) functions. This function searches through the entire user program in the programmer. The search begins and ends at the address displayed before commencement of the search function.

#### 4.6.1 Searching for Statements or Operands

After selecting the function, enter the search item, e.g. A I 1.0 (statement) or I 1.0 (operand). Press the <SEARCH> key ( Table 2-1). When the search item has been found, the statement with the corresponding address is displayed. Press the <SEARCH> key again to continue searching. You can quit the search by pressing any other key. If the search item is not present, message \*86 is displayed ( Appendix B).

Note: The shift key must be pressed before the B, Y or W when entering "IB", "QB", "FY", "IW", "QW" or "FW".

### 4.6.2 Searching for Labels (Only in FBs)

After selecting the Search function, press the <ARROW LEFT> key. Enter the label, e.g. F10, and press the <SEARCH> key. The desired label appears in the display along with the corresponding statement.

#### 4.6.3 Searching for Addresses

After selecting the Search function, start the address search by pressing the <SPECIAL> key (Table 2-1). Enter the address you are looking for. The search is started when the <SEARCH> key is pressed. If you have not yet started the search with the <SEARCH> key and you want to stop, press the <CLEAR> key. The last statement is then displayed.

Hexadecimal numbers can be entered using the <SHIFT> key as follows:

| <shift> key &lt;0&gt;</shift> | for A |
|-------------------------------|-------|
| <shift> key &lt;1&gt;</shift> | for B |
| <shift> key &lt;2&gt;</shift> | for C |
| <shift> key &lt;3&gt;</shift> | for D |
| <shift> key &lt;4&gt;</shift> | for E |
| <shift> key &lt;5&gt;</shift> | for F |
|                               |       |

Note:

If the address entered is greater than the number of addresses in the user program, the last statement of the user program is displayed.

If the search address is in a multi-word statement (in two-word statements, e.g.L KF +1), the next statement is displayed.

#### 4.7 Test Functions

#### 4.7.1 STATUS (Program-Dependent Signal Status Display)

The program-dependent signal status display is an image of the current process status shown on the program display and is updated cyclically in the display.

| Note:                                                                    |
|--------------------------------------------------------------------------|
| The PLC must be in RUN mode for program-dependent signal status display. |
|                                                                          |

Start program-dependent signal status display by pressing the <FORCE> key (Table 2.1). After pressing the <SHIFT> key, enter the block type (OB, PB, FB) and the block number (0 to 255). Press the <ENTER> key to execute the function. The first statement of the block selected appears in the display (4.5 and 4.6).

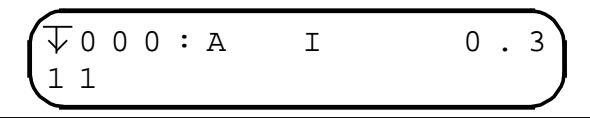

Figure 4-8. Typical STATUS Display

Press the <BREAK> key to return to the initial state.

#### **Representing the Signal State**

The signal state for the selected statement is shown in the second line of the display.

| Digital operation                                | R                                     |      |    | Х | Х   | Х   | Х |        |          | Y | Y          | Y        | Y   |    |  |  |
|--------------------------------------------------|---------------------------------------|------|----|---|-----|-----|---|--------|----------|---|------------|----------|-----|----|--|--|
|                                                  | R = RLO XXXX = ACCUM 1 YYYY = ACCUM 2 |      |    |   |     |     |   |        |          |   |            |          |     |    |  |  |
| Binary operation                                 | R                                     | S    |    |   |     |     |   |        |          |   |            |          |     |    |  |  |
|                                                  | R                                     | = RI | _0 |   | S = | SIG | 3 |        |          |   |            |          |     |    |  |  |
| Miscellaneous operations                         | R                                     |      |    |   |     |     |   |        |          |   |            |          |     |    |  |  |
|                                                  | R = RLO                               |      |    |   |     |     |   |        |          |   |            |          |     |    |  |  |
| Counter operation                                | R                                     | s    |    | Κ | Ζ   | :   | Х | Х      | Х        |   |            |          |     |    |  |  |
|                                                  | R                                     | = RI | _0 |   | S = | SIG | 3 |        |          | Х | XX         | = C      | our | nt |  |  |
| Timer operation                                  | R                                     | s    |    | Κ | Т   | :   | Х | Х      | Х        |   | Y          |          |     |    |  |  |
|                                                  | R                                     | = RI | _0 |   | S = | SIG | 3 | У<br>Ү | (XX<br>( | = | Tiı<br>Tiı | me<br>me | bas | e  |  |  |
| RLO = Result of logic oper<br>SIG = Signal state | atio                                  | n    |    |   |     |     |   |        |          |   |            |          |     |    |  |  |

Figure 4-9. Representation of the Signal State

#### 4.7.2 STATUS VAR (Direct Signal Status Display)

The STATUS VAR function enables you to display current binary signal states or digital values for specific operands, such as are found during program scanning in the PLC at the system checkpoint (point prior to scanning the cyclic S5 program).

The STATUS VAR function is started with the <FORCE> key. Press the <ENTER> key after entering the operand identifier and the parameters (e.g. I 1.0, T 1, QB 1). The signal state appears in the display. Press the <BREAK> key to return to the initial state.

| Note | 9                                                                                                    |     |     |      |    |       |     |       |       |     |    |     |      |          |         |      |    |       |
|------|----------------------------------------------------------------------------------------------------|-----|-----|------|----|-------|-----|-------|-------|-----|----|-----|------|----------|---------|------|----|-------|
| The  | <shi< th=""><th>FT&gt;</th><th>key</th><th>must</th><th>be</th><th>press</th><th>sed</th><th>befor</th><th>e the</th><th>"B"</th><th>or</th><th>"Y"</th><th>when</th><th>entering</th><th>; "IB",</th><th>"QB"</th><th>or</th><th>"FY".</th></shi<> | FT> | key | must | be | press | sed | befor | e the | "B" | or | "Y" | when | entering | ; "IB", | "QB" | or | "FY". |
|      |                                                                                                    |     |     |      |    |       |     |       |       |     |    |     |      |          |         |      |    |       |

#### **FORCE VAR** 4.7.3

The FORCE function can only be implemented in connection with STATUS VAR. Input bytes, output bytes and flag bytes can be forced.

Select direct signal state display first (4.7.2). The following appears when you press <FORCE>.

| 1 | * | S | Т | А | Т | U | S | * | Ι | В |   |   |   | 0 |
|---|---|---|---|---|---|---|---|---|---|---|---|---|---|---|
|   | K | М |   | : | 0 | 0 | 0 | 0 |   | 0 | 1 | 1 | 1 | J |

Figure 4-10. Typical FORCE Display

You can now position the cursor with the <ARROW RIGHT> and <ARROW LEFT> keys and set the signal state. "1" signifies "Signal state 1", "0" signifies "Signal state 0". Press the <ENTER> key to execute the FORCE function, and observe the signal state.

Press <BREAK> to return to the STATUS VAR function. The FORCE function is not executed.

### 4.7.4 Manipulating Timers and Counters (from Version V1.2 Onward)

You may have to adapt the user program when using the PG 605U from version V1.2 onward in order to be able to manipulate timers and counters.

The PLC can be in the RUN or STOP mode. As with the FORCE VAR function, the manipulating of timers and counters can only be implemented within the direct signal state display function.

The manipulating of timers and counters affects the data block set in the programmer. The data word with the number of the counter or timer to be manipulated is influenced.

The preset DBs are:

- DB11 for timers
- DB12 for counters

#### Program Structure

The following sequence of operations must be programmed in the user program to transfer the setting to the timer:

| Example: | C DB 11 * | ; | The reserved data block is set             |
|----------|-----------|---|--------------------------------------------|
|          | L DW 5    | ; | Data word 5 is loaded into the accumulator |
|          | SI T5     | ; | Start timer T5 as pulse                    |
|          |           |   |                                            |

Note: For reasons of clarity, the number of the data word and the number of the timer or counter should be identical.

Timers and counters in the S5-101U are located in different areas in the data block. In the other PLCs, timers and counters can have their own data block.

Permissible parameters for timers and counters:

| 0 to 15  | S5-100U CPU 100                  |
|----------|----------------------------------|
| 0 to 31  | S5-90U, S5-100U CPU 102          |
| 0 to 127 | S5-95U, S5-100U CPU 103, S5-115U |

Not required in the case of the S5-101U

#### Special Features of the S5-101U

Since there is only one data block in the S5-101U for timers and counters, data words 0 to 15 are accessed for manipulating timers, and data words 16 to 32 for manipulating counters.

Permissible parameters for timers and counters: 0 to 15

| Assignment for timers: |   |    | Assignment for counters: |  |  |  |
|------------------------|---|----|--------------------------|--|--|--|
| DW 0                   | : | T0 | DW 16 : Z0               |  |  |  |
| DW 1                   |   | T1 | DW 17 : Z1               |  |  |  |

|       |   | 11  | DVV 17 |   | Ζï  |
|-------|---|-----|--------|---|-----|
| :     |   |     | :      |   |     |
| :     |   |     | :      |   |     |
| DW 15 | : | T15 | DW 31  | : | Z15 |
|       |   |     |        |   |     |

Note:

Before the programmable controller is started, all variable timers and counters must be preset with values that are not critical for the process to be controlled.

Select STATUS VAR and press the <STATUS> key (Table 2-1.). DB 11 appears as the default in the display (not in the case of the S5-101U). Type in the block containing the data word to be manipulated. Press the <ENTER> key to transfer the DB setting. The time set appears in the display. It consists of a value between 1 and 999 (before the point) and the time base 0 to 3 (after the point).

#### Meaning of the Time Base

| Base   | 0     | 1    | 2  | 3   |
|--------|-------|------|----|-----|
| Factor | 0.01s | 0.1s | 1s | 10s |

You can enter a new time after pressing the <STATUS> key. Press the <ENTER> key to transfer the value entered and to store it in the data block. Press the <BREAK> key to return to the initial state.

If either the block selected or the relevant data word is not available, message "\*88" appears ( Appendix B).

#### 4.8 Enquiry Functions

#### 4.8.1 Directory Functions

#### DIR (all blocks)

Select the DISPLAY function with the <DISPLAY> key and enter a <1>. Press the <ENTER> key. The first block of the block list and the relevant initial address are displayed. You can scroll through the block list with the <ARROW DOWN> key. You can terminate block list display and return to the initial state with the <BREAK> key.

#### DIR (individual blocks)

Select the DISPLAY function with the <DISPLAY> key and enter a <1>. Then enter the block type (OB, PB, FB or "\*" for DB) and the block number (0 to 255). Press the <ENTER> key. The data of the block selected appears in the display. Press the <BREAK> key to return to the initial state.

#### 4.8.2 Interrupt Stack (ISTACK)

There can be various reasons for the PLC stopping, e.g. the user changes the operating mode or there is a fault in the PLC. You can find out the reason for the PLC stopping with the help of the ISTACK, which is displayed as a bit pattern and in hexadecimal code.

Select the DISPLAY function with the <DISPLAY> key and enter a <2>. Press the <ENTER> key. The interrupt stack is displayed as a bit pattern. See Tables 4-1 and 4-2 of your programmable controller manual for an explanation of the display.

You can scroll the display with the <ARROW DOWN> key. Press the <BREAK> key to return to the initial state.
| Byte |                       |                      |               | ISTACK             | Display              |                     |              |                    | :<br>Da | System<br>Ita Word |
|------|-----------------------|----------------------|---------------|--------------------|----------------------|---------------------|--------------|--------------------|---------|--------------------|
| 1    |                       | PBST<br>SCH          | BST<br>SCH    | SCH<br>TAET        | ADR<br>BAU           | SPAB<br>BR          | NAU<br>AS    | QUITT              |         | <u>SD5</u>         |
| 2    | CA-DA                 | CE-DA                |               | REMA<br>NENZ       |                      |                     |              |                    |         | 000                |
| 3    | STOP<br>ZU-<br>STAND  | STOP<br>AN-<br>ZEIGE | NEU-<br>START |                    | BATT-<br>PUFFER      |                     | BARB         | BARB<br>ENDE       |         | SD6                |
| 4    |                       | UAFEHL               | MAFEHL        | E0VH               |                      | AF                  |              |                    |         |                    |
| 5    | ASP<br>NUR<br>EPROM   | ASP<br>NUR<br>RAM    | KOPF<br>NINT  | PROM<br>SCH<br>END | ASP<br>NUR<br>EEPROM | PROM<br>ADR<br>FEHL | ASP<br>LÜCKE | RAM<br>ADR<br>FEHL |         | SD7                |
| 6    | KEIN<br>ASP           | SYNCH<br>FEHL        | NINEU         |                    |                      |                     | SUMF         | UR<br>LADEN        |         | 001                |
| 7    | IRRELEVANT            |                      |               |                    |                      |                     |              |                    |         |                    |
| 8    |                       |                      |               | IRREL              | EVANT                |                     |              |                    |         |                    |
| 9    | STOP<br>SCHAL-<br>TER |                      | SUF           | TRAF               | NNN                  | STS                 | STUEB        | FEST               |         | SD214              |
| 10   | NAU                   | QVZ                  | KOLIF         | ZYK                | SYSFE                | PEU                 | BAU          | ASP<br>FA          |         |                    |
| 11   |                       |                      |               |                    |                      |                     |              |                    |         | SD213              |
| 12   | ANZ1                  | ANZ0                 | OVF           |                    | OR                   | STATUS              | VKE          | ERAB               |         |                    |
| 13   |                       | 6th                  | n nesting le  | vel                |                      | OR                  | VKE          | FKT                |         | SD212              |
| 14   |                       |                      |               |                    |                      |                     |              |                    |         |                    |
| 15   |                       | 4th                  | n nesting le  | vel                |                      | OR                  | VKE          | FKT                |         |                    |
| 16   |                       | 5th                  | n nesting le  | vel                |                      | OR                  | VKE          | FKT                |         | SD211              |

| Table 4-1. Interrupt Stack (S5-90U, S5-95U, S5-100U, S5-101U, S5-115U) |  |
|------------------------------------------------------------------------|--|
|------------------------------------------------------------------------|--|

| Byte | ISTACK Display                |     |       |     | System<br>Data Word |
|------|-------------------------------|-----|-------|-----|---------------------|
| 17   | 2nd nesting level             | OR  | VKE   | FKT | SD210               |
| 18   | 3rd nesting level             | OR  | VKE   | FKT |                     |
| 19   | Nesting depth (0 to 6)        |     |       |     |                     |
| 20   | 1st nesting level             | OR  | VKE   | FKT |                     |
| 21   | Starting address of data bloc |     | SD208 |     |                     |
| 22   | Starting address of data bloc |     |       |     |                     |
| 23   | Block stack pointer (hig      | h)  |       |     | SD207               |
| 24   | Block stack pointer (lov      |     |       |     |                     |
| 25   | Step address counter (hi      | gh) |       |     | SD206               |
| 26   | Step address counter (Ic      | ow) |       |     |                     |
| 27   | Instruction register (hig     |     | SD205 |     |                     |
| 28   | Instruction register (lov     |     |       |     |                     |
| 29   | ACCUM 2 (high)                |     | SD204 |     |                     |
| 30   | ACCUM 2 (low)                 |     |       |     |                     |
| 31   | ACCUM 1 (high)                |     |       |     |                     |
| 32   | ACCUM 1 (low)                 |     |       |     |                     |

Table 4-1. Interrupt Stack (S5-90U, S5-95U, S5-100U, S5-101U, S5-115U) (Continued)

| Byte | ISTACK Display                                                                                                    | Explanation                                                                                                    |
|------|----------------------------------------------------------------------------------------------------|----------------------------------------------------------------------------------------------------|
| 1    | ENDSCH:<br>PBSTSCH:<br>BSTSCH:<br>SCHTAET:<br>ADRBAU:<br>SPABBR:<br>NAUAS:<br>QUITT:                                                                                       | Terminate block shift<br>Shift block prior to inserting PROM<br>Shift block<br>Shift in progress<br>Address list generation<br>Memory shift abort<br>Interface module power failure<br>Acknowledgement for SHIFT BLOCK                                                                                                    |
| 2    | CA-DA:<br>CE-DA:<br>NSTOP ANZEIGE:<br>REMANENZ:                                                                                                    | Interprocessor communication flag output address list available<br>Interprocessor communication flag input address list available<br>Startup already executed following Overall Reset<br>Set for retentive                                                                                                    |
| 3    | STOPZUSTAND:<br>STOPANZEIGE:<br>NEUSTART:<br>WIEDERANLAUF:<br>BATTPUFFER:<br>DATUMEIN:<br>BARB:<br>BARBENDE:                                                               | PLC at "STOP" (external request)<br>PLC at "STOP" (internal request)<br>PLC in cold restart routine<br>Request for PLC operation<br>Battery backup available for power supply unit<br>Contents of date and time of day locations no longer valid<br>PLC in program check mode<br>PLC flagged end of program check                                                        |
| 4    | UAFEHL:<br>MAFEHL:<br>E0VH:<br>WANAU:<br>AF:<br>OBWIED AKT:<br>OBNAU AKT:                                                                                                  | Interrupt error word invalid<br>Group flag for machine error word SD7<br>Process interface module I/O available<br>Warm restart executed after power failure<br>Interrupt handling enabled<br>Warm restart OB executing<br>Warm restart OB (after power failure) executing                                                                                               |
| 5    | TEST BST NIO:<br>QVZ TEST NIO:<br>ASP NUR EPROM:<br>ASP NUR RAM:<br>KOPFNINT:<br>PROMSCHEND:<br>ASP NUR EEPROM<br>WECKFEHL:<br>PROMADRFEHL:<br>ASPLUECKE:<br>RAM ADR FEHL: | Bad test block<br>Bad time-out test<br>Only EPROM user memory available<br>Only RAM user memory available<br>Block header cannot be interpreted<br>Shift terminated before EPROM was inserted<br>Only EEPROM user memory available<br>Error in time interrupt service routine<br>Addressing error in EPROM<br>Address gap in user memory<br>Addressing error in user RAM |

| Table 4-2. | Explanation of the ISTACK Bits |
|------------|--------------------------------|
|            |                                |

| Byte | ISTACK Display                                                                              | Explanation                                                                                                    |  |  |  |  |  |
|------|---------------------------------------------------------------------------------------------|----------------------------------------------------------------------------------------------------|--|--|--|--|--|
| 6    | KEIN ASP:<br>SYNCHFEHL:<br>NINEU:<br>NIWIED:<br>RUFNVHBST:<br>QVZNINT:<br>SUMF:<br>URLADEN: | No user memory module inserted<br>Synchronization error<br>Cold restart not possible<br>Warm restart not possible<br>Non-existent block invoked<br>Time-out cannot be interpreted<br>Checksum error<br>Bootstrap                                                      |  |  |  |  |  |
| 9    | STOPSCHALTER:<br>TF:<br>SUF:<br>TRAF:<br>NNN:<br>STS:<br>STUEB:<br>FEST:                    | Mode selector at STOP<br>Test panel<br>Substitution error<br>Transfer error<br>Programming error, illegal operation or illegal block call<br>Programmable STOP<br>Block stack overflow or parameter list for block already assigned<br>Error in CPU self-test routine |  |  |  |  |  |
| 10   | NAU:<br>QVZ:<br>KOLIF:<br>ADF:<br>ZYK:<br>SYSFE:<br>PEU:<br>TI:<br>BAU:<br>ASPFA:           | Power failure<br>Time-out<br>Errors in interprocessor communication flag transfer list<br>Addressing error<br>Scan time exceeded<br>Error in SYSID block<br>I/O not ready<br>Time processing interrupted by NAU/BAU<br>Battery failure<br>Wrong user memory           |  |  |  |  |  |
| 12   | ANZ1/ANZ0:<br>OVF:<br>CARRY:<br>OR:<br>STATUS:<br>VKE:<br>ERAB:                             | Condition codes bits for arithmetic, logic and shift operations<br>(CC1/CC2)<br>Arithmetic overflow<br>Carry<br>Identification bit for OR buffer<br>Status identifier<br>Result of logic operation (RLO)<br>Identification bit for first scan                         |  |  |  |  |  |
| 13   | OR:<br>VKE:<br>FKT:                                                                         | OR value for nesting level<br>RLO for nesting level<br>Function value for nesting level ("A(" or "O(")                                                                                                    |  |  |  |  |  |

Table 4-2. Explanation of the ISTACK Bits (Continued)

#### 4.8.3 **Displaying the System Parameters**

The system parameters (words) are displayed in hexadecimal code.

Select the DISPLAY function with the <DISPLAY> key and enter a <3>. Press the <ENTER> key. The system parameters appear in the display. See Table 4-4 and your programmable controller manual for an explanation of the display.

You can scroll the display and view other system parameters with the <ARROW DOWN> key. Press the <BREAK> key to terminate system parameter display and return to the initial state.

| System Parameters |                                    |   |
|-------------------|------------------------------------|---|
| PAR 1             | Input modules                      | 1 |
| PAR 2             | Output modules                     | 1 |
| PAR 3             | Process input image                | 1 |
| PAR 4             | Process output image               | 1 |
| PAR 5             | Flag memory                        | 1 |
| PAR 6             | Time register                      | 1 |
| PAR 7             | Data register                      | 1 |
| PAR 8             | SD area in PLC memory              | 1 |
| PAR 9             | PLC software release               |   |
| PAR 10            | End address of user memory         | 1 |
| PAR 11            | System program memory              | 1 |
| PAR 12            | Length of the DB list <sup>2</sup> |   |
| PAR 13            | Length of the SB list <sup>2</sup> |   |
| PAR 14            | Length of the PB list <sup>2</sup> |   |
| PAR 15            | Length of the FB list <sup>2</sup> |   |
| PAR 16            | Length of the OB list <sup>2</sup> |   |

| Table 4-3. | System | Parameters |
|------------|--------|------------|
|            |        |            |

1 Address

2 Length in bytes

| System Parameters |                                                                  |                                       |  |  |  |  |  |
|-------------------|------------------------------------------------------------------|---------------------------------------|--|--|--|--|--|
| PAR 17            | Length of the TB list <sup>1</sup>                               |                                       |  |  |  |  |  |
| PAR 18            | Reserve                                                          |                                       |  |  |  |  |  |
| PAR 19            | Length of DB0 list <sup>1</sup>                                  |                                       |  |  |  |  |  |
| PAR 20            | Controller input buffer, 1st or 2nd CPU identifier ( Table 4-5.) |                                       |  |  |  |  |  |
| PAR 21            | Length of block header                                           |                                       |  |  |  |  |  |
| PAR 22            | CPU identifier ( Table 4-5.)                                     | Programmer interface software release |  |  |  |  |  |

Table 4-3. System Parameters (Continued)

1 Length in bytes

| 8<br>21 | it<br>2 <sup>0</sup> | CPU identifier<br>of the PLC | 2 <sup>3</sup> | 8<br>2 <sup>2</sup> | it<br>21 | 20 | 2nd CPU identifier<br>of the PLC |
|---------|----------------------|------------------------------|----------------|---------------------|----------|----|----------------------------------|
| 0       | 0                    | S5-90U/S5-95U/S5-100U/       | 0              | 0                   | 0        | 1  | S5-90U/S5-95U/                   |
|         |                      | S5-101U/ S5-115U             |                |                     |          |    | S5-100U                          |
| 1       | 1                    | no CPU                       | 0              | 0                   | 1        | 0  | S5-101U                          |
|         |                      |                              | 0              | 1                   | 0        | 0  | S5-115U                          |
|         |                      |                              | 1              | 1                   | 1        | 1  | CPU identifier in                |
|         |                      |                              |                |                     |          |    | byte 44 is valid                 |

Table 4-4. CPU Identifier in SYSPAR

To display new PLCs in the SYSPAR display, a second CPU identifier must be defined. The "Controller input buffer -1" information (bytes 39 and 40 from the SYSPAR) is not evaluated by the PG 605U. The second CPU identifier is coded in byte 40.

#### 4.9 **Special Functions**

#### 4.9.1 Starting and Stopping the PLC via the Programmer

To execute the PLC START special function, the mode selector on the PLC must be set to RUN. Select the PLC START function with the <SPECIAL> key ( Table 2-1.) and enter a <2>. Press the <ENTER> key. The display prompts you to confirm that the PLC is to be started. Press the <ENTER> key. If you want to return to the initial state, press the <BREAK> key.

Select the PLC STOP function with the <SPECIAL> key ( Table 2-1.) and enter a <1>. Press the <ENTER> key. The display prompts you to confirm that the PLC is to be stopped. Press the <ENTER> key. If you want to return to the initial state, press the <BREAK> key.

#### 4.9.2 **Compressing the PLC Memory**

The COMPRESS PLC MEMORY function using the <SPECIAL> and <3> keys is used to remove invalid blocks in the PLC (resulting from corrections and block deletions) and thus compress the PLC memory.

Select the COMPRESS PLC MEMORY function with the <SPECIAL> and <3> keys. Press the <ENTER> key to compress the PLC memory.

#### **Display Check** 4.9.3

You can select the DISPLAY CHECK function with the <SPECIAL> and <4> keys. Press the <ENTER> key. A test pattern appears in the display. You can check this display for errors.

You can invert the display with the <ARROW DOWN> key. Press the <ARROW DOWN> key again to change the pattern back.

The display check is terminated approximately 6 s after pressing the <BREAK> key.

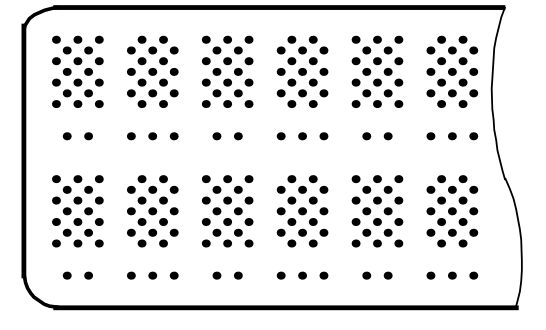

Test pattern inverted

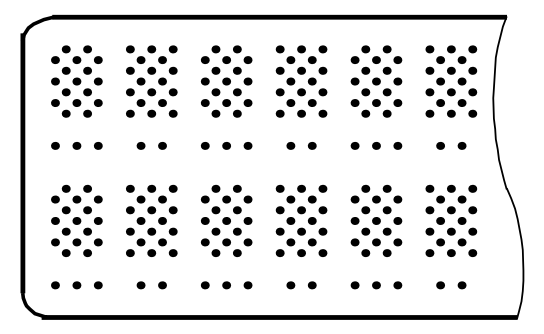

Figure 4-11. Test Pattern of the PG 605U Display Check

#### **Key Check** 4.9.4

The key check is started by pressing the <SPECIAL> and <5> keys. Press the <ENTER> key to transfer the command and execute the test.

| Note:                            |  |
|----------------------------------|--|
| The key check cannot be aborted. |  |
|                                  |  |

Numbers are assigned to the individual keys. The display prompts you to press the relevant key.

|                                                                                          |                                                                                                  |                                                                                                    |                                                                                                    |                                                                                                    | $\sum$                                                                                       |
|------------------------------------------------------------------------------------------|--------------------------------------------------------------------------------------------------|----------------------------------------------------------------------------------------------------|----------------------------------------------------------------------------------------------------|----------------------------------------------------------------------------------------------------|----------------------------------------------------------------------------------------------|
| <ul> <li>1.1</li> <li>2.1</li> <li>3.1</li> <li>4.1</li> <li>5.1</li> <li>6.1</li> </ul> | $ \bigcirc 1.2 \\ \bigcirc 2.2 \\ \bigcirc 3.2 \\ \bigcirc 4.2 \\ \bigcirc 5.2 \\ \bigcirc 6.2 $ | $ \begin{array}{c} \\ \\ 1.3 \\ \\ 2.3 \\ \\ \end{array} $ $ \begin{array}{c} 3.3 \\ \\ 3.3 \\ \\ 4.3 \\ \\ 5.3 \\ \\ 5.3 \\ \\ 6.3 \end{array} $ | $ \begin{array}{c} \\ \\ 1.4 \\ \\ \\ 2.4 \\ \\ \\ 3.4 \\ \\ \\ \\ 3.4 \\ \\ \\ \\ 4.4 \\ \\ \\ \\ 5.4 \\ \\ \\ \\ 6.4 \\ \end{array} $ | $ \begin{array}{c} \\ \\ 1.5 \\ \\ 2.5 \\ \\ \end{array} $ $ \begin{array}{c} 3.5 \\ \\ 3.5 \\ \\ \end{array} $ $ \begin{array}{c} 4.5 \\ \\ 5.5 \\ \\ \\ 6.5 \end{array} $ | $ \begin{array}{c} \\ \\ 1.6 \\ \\ 2.6 \\ \\ 3.6 \\ \\ 4.6 \\ \\ 5.6 \\ \\ 6.6 \end{array} $ |

Figure 4-12. Assignment of the Keys for the Key Check

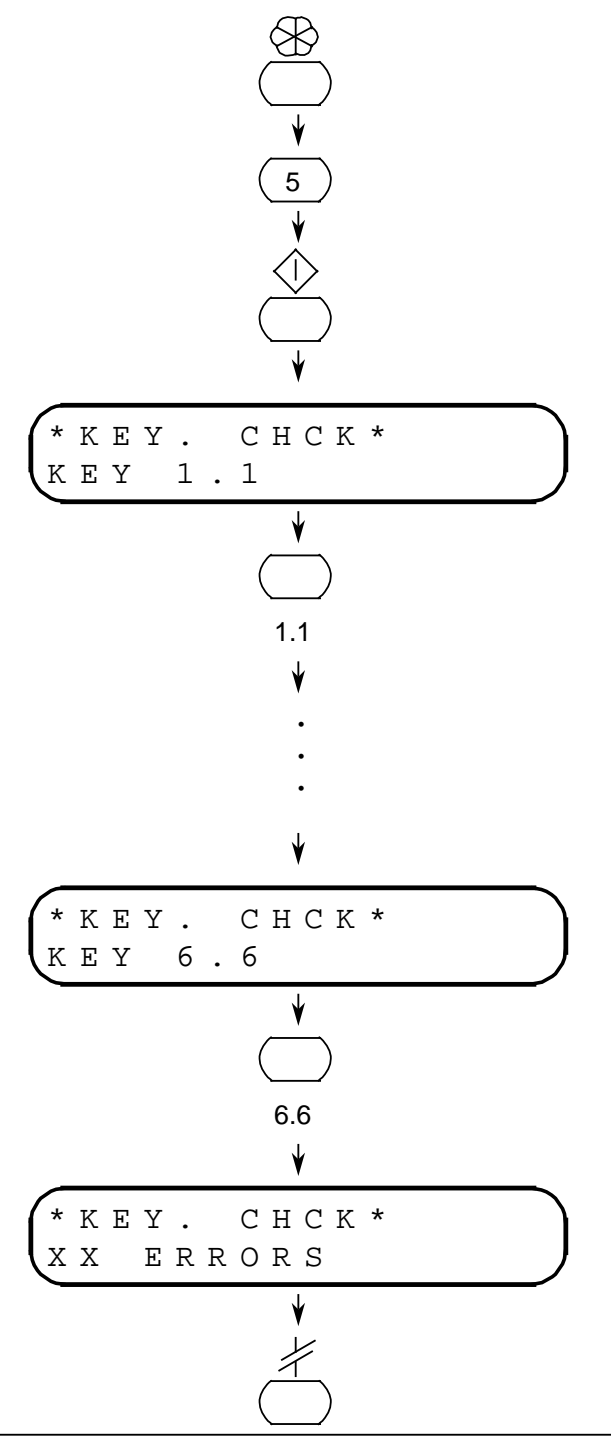

Figure 4-13. Schematic Sequence of the Key Check

The number of errors appears in the second line of the display.

After completion of the key check, press the <BREAK> key to return to the initial state.

# 4.10 Delete Functions

# 4.10.1 Overall Reset of the PLC

Note: The PLC must be stopped for the Overall Reset function.

Select the Overall Reset function with the <SHIFT> and <INSERT> keys (Table 2-1). After pressing the <ENTER> key, the display prompts you to confirm that Overall Reset of the PLC is to be executed. Press the <ENTER> key again to execute the command for Overall Reset. If you want to return to the initial state instead, press the <BREAK> key.

# 4.10.2 Deleting Blocks

Note: The PLC must be stopped for the DELETE BLOCK function (not in the case of the S5-115U).

Select the DELETE BLOCK function by pressing the <SHIFT> and <INSERT> keys (Table 2-1). Press the <SHIFT> key again and enter the block type (OB, PB, FB or "\*" for DB) and the block number (0 to 255). If you press the <ENTER> key, the display prompts you to confirm that the block indicated is to be deleted. Press the <ENTER> key again to execute the command and erase the block in question. If you want to return to the initial state instead, press the <BREAK> key.

- 1 System Overview
- 2 Technical Specifications
- 3 Installation Guidelines
- 4 Programming and Operator-Process Communication

Appendices

Appendix ASTEP 5 OperationsAppendix BError CodesAppendix CFunction OverviewAppendix DSIEMENS Addresses Worldwide

| A STEP | 5 Operations                 |   |
|--------|------------------------------|---|
| A.1    | Logic Operations             | 1 |
| A.2    | Set/Reset Operations         | 3 |
| A.3    | Compare OperationsA          | 3 |
| A.4    | Arithmetic OperationsA       | 4 |
| A.5    | Timer and Counter Operations | 5 |
| A.6    | Load Operations              | 6 |
| A.7    | Transfer Operations          | 7 |
| A.8    | Block Calls                  | 7 |
| A.9    | Bit Test Operations          | 8 |
| A.10   | Jump Operations              | 8 |
| A.11   | Miscellaneous Operations A - | 8 |

## **STEP 5 Operations** Α

Appendix A contains an overview of the STEP 5 operation set. Each character in a STEP 5 operation is entered by pressing the corresponding key ( Table 2-1). The "=" character is used as the "Assign" key.

#### **Logic Operations** A.1

| Opera  | tion      | Parameter    | Function<br>group • |   | Keys   |           |
|--------|-----------|--------------|---------------------|---|--------|-----------|
| Binary | /logic op | erations     | <b>B E</b>          | S |        |           |
| А      | I         | 0.0 to 127.7 | x                   |   | AI     | Parameter |
| A      | Q         | 0.0 to 127.7 | x                   |   | AQ     | "         |
| A      | F         | 0.0 to 255.7 | x                   |   | AF     | "         |
| AN     | I         | 0.0 to 127.7 | x                   |   | ANI    | "         |
| AN     | Q         | 0.0 to 127.7 | x                   |   | ANQ    | 33        |
| AN     | F         | 0.0 to 255.7 | x                   |   | ANF    | 33        |
| 0      | I         | 0.0 to 127.7 | x                   |   | O. I   | 33        |
| 0      | Q         | 0.0 to 127.7 | x                   |   | 0. Q   | 33        |
| 0      | F         | 0.0 to 255.7 | x                   |   | 0. F   | 33        |
| ON     | I         | 0.0 to 127.7 | x                   |   | 0. N I | 33        |
| ON     | Q         | 0.0 to 127.7 | x                   |   | 0. N Q | 33        |
| ON     | F         | 0.0 to 255.7 | x                   |   | O. N F | 33        |
| A      | Т         | 0 to 127     | x                   |   | AT     | 33        |
| AN     | Т         | 0 to 127     | x                   |   | ANT    | 33        |
| A      | С         | 0 to 127     | x                   |   | AC     | 33        |
| AN     | С         | 0 to 127     | x                   |   | ANC    | 33        |
| 0      | т         | 0 to 127     | x                   |   | 0. T   | "         |
| ON     | Т         | 0 to 127     | x                   |   | 0. N T |           |

B = Basic operation set

E = Expanded operation set

S = System operations

| Opera  | ition      | Parameter | Func<br>grou | tion<br>p * |   | Keys   |           |
|--------|------------|-----------|--------------|-------------|---|--------|-----------|
| Binary | / logic op | erations  | B            | E           | S |        |           |
| 0      | С          | 0 to 127  | х            |             |   | 0. C   | Parameter |
| ON     | С          | 0 to 127  | х            |             |   | 0. N C | "         |
| )      |            |           | х            |             |   | )      |           |
| A(     |            |           | х            |             |   | A(     |           |
| О(     |            |           | х            |             |   | 0(     |           |
| 0      |            |           | х            |             |   | 0      |           |

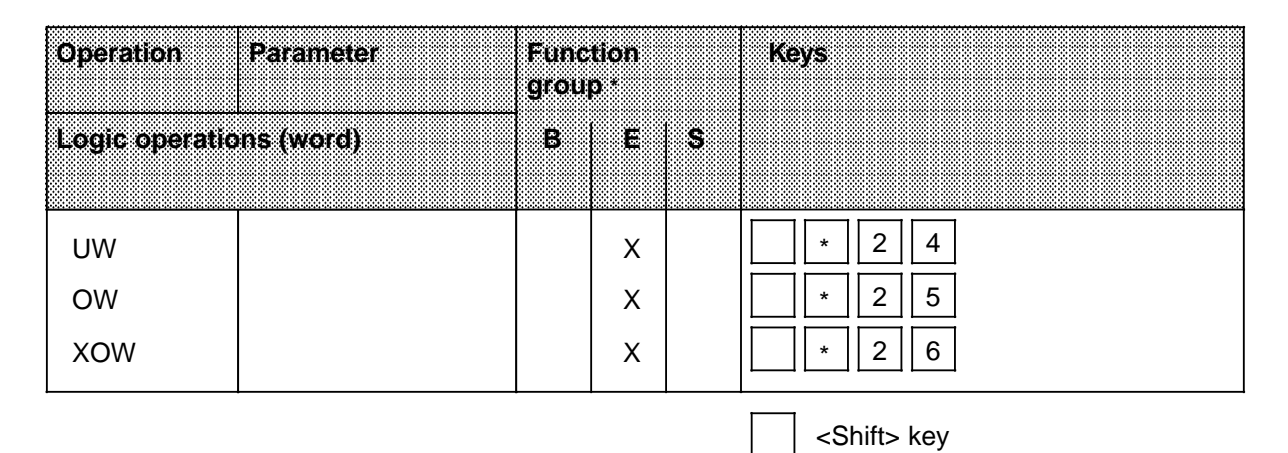

\*

B = Basic operation setE = Expanded operation setS = System operations

#### A.2 **Set/Reset Operations**

| Oper  | ation    | Parameter    | Func<br>grou | tion<br>o * |   | Keys |           |
|-------|----------|--------------|--------------|-------------|---|------|-----------|
| Set/r | esetoper | ations       | B            | E           | S |      |           |
| s     | I        | 0.0 to 127.7 | x            |             |   | SI   | Parameter |
| S     | Q        | 0.0 to 127.7 | x            |             |   | SQ   | 33        |
| s     | F        | 0.0 to 255.7 | x            |             |   | SF   | "         |
| R     | I        | 0.0 to 127.7 | x            |             |   | RI   | "         |
| R     | Q        | 0.0 to 127.7 | x            |             |   | RQ   | "         |
| R     | F        | 0.0 to 255.7 | x            |             |   | RF   | "         |
| =     | I        | 0.0 to 127.7 | x            |             |   | =    | "         |
| =     | Q        | 0.0 to 127.7 | x            |             |   | = Q  | "         |
| =     | F        | 0.0 to 255.7 | x            |             |   | = F  | "         |

#### **Compare Operations** A.3

| Operati | on     | Parameter | Funci<br>group | tion<br>or |   | Keys |   |
|---------|--------|-----------|----------------|------------|---|------|---|
| Compa   | reoper | ations    | B              | E          | S |      |   |
| ! =     | F      |           | x              |            |   | = F  |   |
| ><      | F      |           | x              |            |   | > <  | F |
| >       | F      |           | x              |            |   | > F  |   |
| >=      | F      |           | x              |            |   | > =  | F |
| <       | F      |           | x              |            |   | < F  |   |
| <=      | F      |           | x              |            |   | < =  | F |

\* B = Basic operation set E = Expanded operation set

S = System operations

#### **Arithmetic Operations** A.4

| Operation     | Parameter | Function<br>group * |   |   | Keys  |           |
|---------------|-----------|---------------------|---|---|-------|-----------|
| Arithmetic Op | erations  | B                   | E | S |       |           |
| + F           |           | х                   |   |   | + F   |           |
| - F           |           | х                   |   |   | - F   |           |
|               |           |                     |   |   |       |           |
| D             | 0 to 255  |                     | X |   | * 3 1 | Parameter |
| 1             | 0 to 255  |                     | X |   | * 3 0 | "         |
|               |           |                     |   |   |       |           |
| CFW           |           |                     | X |   | * 2 2 |           |
| CSW           |           |                     | Х |   | * 2 3 |           |
|               |           |                     |   |   |       |           |
| SLW           | 0 to 15   |                     | x |   | S     | "         |
| SRW           | 0 to 15   |                     | x |   | SRW   | "         |

<Shift> key

\*

B = Basic operation set E = Expanded operation set S = System operations

#### **Timer and Counter Operations** A.5

| Opera | ition   | Parameter       | Function<br>group · |   | Keys  |           |
|-------|---------|-----------------|---------------------|---|-------|-----------|
| Timer | and cou | nter operations | BE                  | S |       |           |
| SI    | т       | 0 to 127        | x                   |   | SIT   | Parameter |
| SD    | Т       | 0 to 127        | x                   |   | SD T  | 33        |
| SE    | Т       | 0 to 127        | x                   |   | * 1 9 | 33        |
| SS    | т       | 0 to 127        | x                   |   | * 2 0 | "         |
| SF    | т       | 0 to 127        | x                   |   | * 2 1 | "         |
| R     | т       | 0 to 127        | x                   |   | RT    | "         |
|       |         |                 |                     |   |       |           |
| s     | С       | 0 to 127        | x                   |   | SC    | "         |
| R     | С       | 0 to 127        | x                   |   | RC    | 33        |
| CU    | С       | 0 to 127        | x                   |   | CUC   | 33        |
| CD    | С       | 0 to 127        | x                   |   |       | "         |

B = Basic operation set E = Expanded operation set S = System operations \*

<Shift> key

#### Load Operations A.6

| Opera | ation     | Parameter        | Function<br>group * |   |   | Keys  |           |
|-------|-----------|------------------|---------------------|---|---|-------|-----------|
| Load  | operation | าร               | В                   | E | S |       |           |
| L     | IB        | 0 to 127         | x                   |   |   | LIB   | Parameter |
| L     | IW        | 0 to 126         | x                   |   |   | LIW   | 33        |
| L     | QB        | 0 to 127         | x                   |   |   | LQB   | "         |
| L     | QW        | 0 to 126         | x                   |   |   | LQW   | "         |
| L     | FY        | 0 to 255         | x                   |   |   | LFY   | "         |
| L     | FW        | 0 to 254         | x                   |   |   | LFW   | 33        |
| L     | DW        | 0 to 255         | x                   |   |   | * 0 0 | "         |
| L     | DR        | 0 to 255         | x                   |   |   | * 0 1 | 33        |
| L     | DL        | 0 to 255         | X                   |   |   | * 0 2 | "         |
| L     | Т         | 0 to 127         | x                   |   |   | LT    | "         |
| L     | С         | 0 to 127         | X                   |   |   | LC    | "         |
| L     | ΡY        | 0 to 255         | x                   |   |   | LPY   | "         |
| L     | PW        | 0 to 254         | x                   |   |   | LPW   | 33        |
| LC    | Т         | 0 to 127         | X                   |   |   | * 0 3 | "         |
| LC    | С         | 0 to 127         | X                   |   |   | * 0 4 | "         |
| L     | KT        | 0.0 to 999.3     | x                   |   |   | LKT   | "         |
| L     | KC        | 0 to 999         | x                   |   |   | LKC   | "         |
| L     | KF        | - 32768 to+32767 | x                   |   |   | LKF   | 33        |

\* B = Basic operation set

E = Expanded operation set

S = System operations

<Shift> key

#### **Transfer Operations** A.7

| Operation Parameter |            | Parameter | Function<br>group * |   |   | Keys  |           |
|---------------------|------------|-----------|---------------------|---|---|-------|-----------|
| Trans               | sfer opera | ations    | B                   | E | S |       |           |
| т                   | IB         | 0 to 127  | X                   |   |   | ΤΙΒ   | Parameter |
| т                   | IW         | 0 to 126  | x                   |   |   | TIW   | 33        |
| т                   | QB         | 0 to 127  | x                   |   |   | TQB   | 33        |
| т                   | QW         | 0 to 126  | x                   |   |   | TQW   | 33        |
| т                   | FY         | 0 to 255  | x                   |   |   | TFY   | 33        |
| т                   | FW         | 0 to 254  | x                   |   |   | TFW   | 33        |
| т                   | DW         | 0 to 255  | x                   |   |   | * 0 5 | 33        |
| т                   | DR         | 0 to 255  | x                   |   |   | * 0 6 | 33        |
| т                   | DL         | 0 to 255  | x                   |   |   | * 0 7 | 33        |
| Т                   | PY         | 0 to 255  | x                   |   |   | ΤΡΒ   | 33        |
| Т                   | PW         | 0 to 254  | x                   |   |   | TPW   | 33        |

#### **Block Calls A.8**

| Operation Parame |       | Parameter | Function<br>group * |   |   | Keys  |           |
|------------------|-------|-----------|---------------------|---|---|-------|-----------|
| Block            | calls |           | B                   | E | S |       |           |
| JU               | PB    | 0 to 255  | x                   |   |   | JU PB | Parameter |
| JU               | FB    | 0 to 255  | x                   |   |   | JU FB | 33        |
| JC               | PB    | 0 to 255  | x                   |   |   | JC PB | "         |
| JC               | FB    | 0 to 255  | x                   |   |   | JC FB | "         |
| С                | DB    | 0 to 255  | x                   |   |   | * 1 3 | "         |
| BEC              |       |           | x                   |   |   | * 1 1 | "         |
| BEU              |       |           | х                   |   |   | * 1 2 | "         |

\* B = Basic operation set E = Expanded operation setS = System operations <Shift> key

#### **Bit Test Operations** A.9

| Operat  | ion     | Parameter     | Func<br>grou | tion<br>p * |   | Ke | ys |     |   |           |
|---------|---------|---------------|--------------|-------------|---|----|----|-----|---|-----------|
| Bittest | operati | ons           | B            | E           | S |    |    |     |   |           |
| ТВ      | D       | 0.0 to 255.15 |              | x           |   |    | *  | 2 7 | 7 | Parameter |
| TBN     | D       | 0.0 to 255.15 |              | x           |   |    | *  | 2 8 | 3 | 33        |

# A.10 Jump Operations

| Opera | tion     | Parameter | Func<br>grou | tion<br>p* |   | Keys  |           |
|-------|----------|-----------|--------------|------------|---|-------|-----------|
| Jump  | operatio | ns        | В            | E          | S |       |           |
| JU    | =        | 0 to 99   |              | x          |   | JU =  | Parameter |
| JC    | =        | 0 to 99   |              | x          |   | JC =  | "         |
| JZ    | =        | 0 to 99   |              | x          |   | * 1 4 | "         |
| JO    | =        | 0 to 99   |              | x          |   | * 1 5 | "         |
| JP    | =        | 0 to 99   |              | x          |   | * 1 6 | "         |
| JM    | =        | 0 to 99   |              | x          |   | * 1 7 | "         |
| JN    | =        | 0 to 99   |              | x          |   | * 1 8 | 33        |

#### **Miscellaneous Operations** A.11

| NOP 0       X       X       Image: Text of text of t | Operation Parameter<br>Miscellaneous operations |                                                                            | Function<br>group ·<br>B E S |  | S | Keys                                                                                  |
|----------------------------------------------------------------------------------------------------|-------------------------------------------------|----------------------------------------------------------------------------|------------------------------|--|---|---------------------------------------------------------------------------------------|
|                                                                                                    | NOP 0<br>STP<br>BLD                             | 0 to 255<br>(Segment end: BLD<br>255; Chapter x.x;<br>Blank line: BLD 130) | x<br>x<br>x                  |  |   | *       0       9         *       1       0         *       0       8       Parameter |

\* B = Basic operation set

E = Expanded operation set

S = System operations

<Shift> key

B Error Codes

## **Error Codes** Β

Appendix B presents a list of error codes, a description of each code, and suitable correction measures.

| Error<br>code | Description                                        | Corrective measure                                             |  |  |
|---------------|----------------------------------------------------|----------------------------------------------------------------|--|--|
|               | *** Hardware errors ***                            |                                                                |  |  |
| *01           | Operating system cannot execute on this controller | Replace programmer                                             |  |  |
| *02           | Bad PG RAM                                         | Replace programmer                                             |  |  |
| *03           | Bad internal processor RAM                         | Replace programmer                                             |  |  |
|               | *** Interface errors ***                           |                                                                |  |  |
| *04           | Buffer overflow                                    | Retry function                                                 |  |  |
| *05           | Parity error                                       | Retry function                                                 |  |  |
| *06           | Line break                                         | Retry function                                                 |  |  |
| *07           | Timer expired                                      | Retry function, briefly unplugging programmer, if necessary    |  |  |
| *08           | Operation cannot be interpreted                    | Retry function, briefly unplugging programmer, if necessary    |  |  |
|               | *** Errors flagged by PC ***                       |                                                                |  |  |
| *11           | Block number too high                              | Rename block                                                   |  |  |
| *12           | Not enough room in memory or<br>illegal block      | Compress PC memory or<br>rename block                          |  |  |
| *14           | Block in EPROM                                     | Remove EPROM(PC Operator's Guide)                              |  |  |
| *15           | No address list or wrong mode                      | Select correct mode and retry<br>function                      |  |  |
| *18           | Function not possible on this controller           |                                                                |  |  |
| *20           | Bad program memory                                 | Replace program memory                                         |  |  |
| *22           | Wrong mode                                         | Set correct mode and retry function                            |  |  |
| *29           | No ISTACK in cycle                                 | Set PC to STOP and retry function                              |  |  |
| *30           | Block/block list does not exist                    |                                                                |  |  |
| *32           | DMA error                                          | Retry function                                                 |  |  |
| *33           | USART error                                        | Retry function, replacing PC or interface module, if necessary |  |  |

| Error<br>code | Description                                                | Corrective measures                         |  |  |
|---------------|------------------------------------------------------------|---------------------------------------------|--|--|
|               | *** Errors flagged by PC ***                               |                                             |  |  |
| *35           | PC memory error                                            | Replace PC                                  |  |  |
| *39           | No shift due to STOP                                       | Set PC to RUN and retry function            |  |  |
| *42           | No RAM submodule                                           |                                             |  |  |
| *44           | Unknown error                                              | Retry function                              |  |  |
| *45           | Address refer. non-existent submodule                      |                                             |  |  |
|               | ***Force function errors ***                               |                                             |  |  |
| *46           | Wrong PC type                                              |                                             |  |  |
| *47           | Block too long                                             |                                             |  |  |
| *48           | Wrong transfer length                                      |                                             |  |  |
| *49           | No CPU                                                     |                                             |  |  |
|               | ***Programmer error functions ***                          |                                             |  |  |
| *50           | Wrong key or key disabled                                  | Press correct key                           |  |  |
| *51           | Unknown command                                            | Enter correct command                       |  |  |
| *56           | End of programmer memory                                   | Terminate block                             |  |  |
| *59           | Label already defined                                      | Enter new label                             |  |  |
| *70           | No such statement                                          |                                             |  |  |
| *71           | Address too long                                           |                                             |  |  |
| *73           | Parameter out of range                                     | Reenter operation with correct<br>parameter |  |  |
| *75           | Invalid STEP 5 statement                                   | Enter correct statement                     |  |  |
| *76           | Operation illegal in this block                            |                                             |  |  |
| *77           | Illegal jump label                                         | Enter permissible jump label                |  |  |
| *78           | End of programmer memory                                   | Terminate block                             |  |  |
| *79           | Number of jump labels exceeds 99<br>Block cannot be loaded |                                             |  |  |
| *81           | Function illegal in this programmer mode                   | Change programmer mode                      |  |  |
| *82           | Label missing or jump displacement exceeded                | Correct block                               |  |  |
| *83           | Illegal multiplier                                         | Enter permissible value (1 to 255)          |  |  |

| Error<br>code | Description                                      | Corrective measures                                |
|---------------|--------------------------------------------------|----------------------------------------------------|
| *84           | No block in programmer                           |                                                    |
| *85           | Operand cannot be forced                         |                                                    |
| *86           | Search item not found                            |                                                    |
| *87           | Data cannot be displayed in specified format     | Choose different format                            |
| *88           | No data word for timer/counter                   | Select/create data block                           |
| *90           | This block cannot be processed                   |                                                    |
| *97           | PRINTER/PC selector on adapter in wrong position | Set selector to PRINTER position<br>Retry function |

C Function Overview

## С **Function Overview**

The table below shows you the main functions of the PG 605U

| Funktion                      | Tasten                                                                                                    | Kapitel |
|-------------------------------|----------------------------------------------------------------------------------------------------|---------|
| Eingabe (Datenbausteine *)    | Baustein                                                                                                    | 4.2     |
| Ausgabe                       | Baustein                                                                                                    | 4.3     |
| Löschen von Anweisungen       | XI                                                                                                    | 4.4.1   |
| Einfügen von Anweisungen      |                                                                                                    | 4.4.2   |
| Überschreiben von Anweisungen | Neue Anweisung                                                                                              | 4.4.3   |
| Positionieren                 | $(\mathbf{\hat{I}})$                                                                                        | 4.5     |
| Suchlauf                      | Suchbegriff                                                                                                 | 4.6     |
| Status                        | (I→→) Baustein (♦)                                                                                          | 4.7.1   |
| Status Var                    | (I→→) Operand (♦)                                                                                           | 4.7.2   |
| Steuern Var                   | $(\downarrow_{\downarrow \rightarrow}) \text{ Operand } (\downarrow) (\downarrow_{\downarrow \rightarrow})$ | 4.7.3   |
| Buch (alle Bausteine)         |                                                                                                    | 4.8.1   |
| Buch (einzelne Bausteine)     | (→) 1 Baustein (♦)                                                                                          | 4.8.1   |
| Unterbrechungsstack (USTACK)  | $\implies 2 \iff $                                                                                          | 4.8.2   |
| Systemparameter               | $( \rightarrow) ( 3) ( \diamond)$                                                                           | 4.8.3   |
| AG-Stop                       |                                                                                                    | 4.9.1   |
| AG-Start                      | (♣) 2) <>>                                                                                                  | 4.9.1   |
| AG-Speicher komprimieren      | (♣) (3) (♦)                                                                                                 | 4.9.2   |
| Anzeigetest                   | (♣) (4) (♦)                                                                                                 | 4.9.3   |
| Tastaturtest                  | <b>8 5 ()</b>                                                                                               | 4.9.4   |
| AG urlöschen                  |                                                                                                    | 4.10.1  |
| Baustein löschen              | X   Baustein                                                                                                | 4.10.2  |

D SIEMENS Addresses Worldwide

# D SIEMENS Addresses Worldwide

## **European Companies and Representatives**

Austria Siemens AG Österreich Vienna Bregenz Graz Innsbruck Klagenfurt Linz Salzburg Belgium Siemens S.A. Brussels Liège Siemens N.V. Brussels Antwerp Gent Bulgaria RUEN office of the INTERPRED corporation, agency of the Siemens AG Sofia Sofia Czechoslovakia EFEKTIM Engineering Consultants, Siemens AG Prague Denmark Siemens A/S Copenhagen, Ballerup

Federal Republic of Germany Branch offices of the Siemens AG Berlin Bremen Cologne

Dortmund Düsseldorf Essen Frankfurt/Main Hamburg Federal Republic of Germany (continued) Hanover Leipzig Mannheim Munich Nuremberg Stuttgart

Finland Siemens Osakeyhtiö Helsinki

France Siemens S.A. Paris, Saint-Denis Lyon, Caluire-et-Cuire Marseilles Metz Seclin (Lille) Strasbourg

Great Britain Siemens Ltd. London, Sunbury-on-Thames Birmingham Bristol, Clevedon Congleton Edinburgh Glasgow Leeds Liverpool Newcastle

Greece Siemens A.E. Athens Thessaloniki

Hungary SICONTACT GmbH Budapest

Iceland Smith & Norland H/F Reykjavik Ireland Siemens Ltd. Dublin

Italy Siemens S. p. A. Milan Bari Bologna Brescia Casoria Florence Genoa Macomer Padua Rome Turin

Luxemburg Siemens S.A. Luxembourg

Malta J.R. Darmanin & Co., Ltd. Valletta

Netherlands Siemens Nederland N.V. The Hague

Norway Siemens A/S Oslo Bergen Stavanger Trondheim

Poland PHZ Transactor S.A. Warsaw Gda sk-Letnica Katowice

Portugal Siemens S.R.A.L. Lisbon Faro Leiria Porto

## Romania

Siemens birou de consultații tehnice **Bukarest** 

#### Spain Siemens S.A. Madrid

Sweden Siemens AB Stockholm Eskilstuna Göteborg Jönköping Luleå Malmö Sundsvall Switzerland Siemens-Albis AG Zürich Bern Siemens-Albis S.A. Lausanne, Renens

Turkey ETMAş Istanbul Adana Ankara Bursa Izmir Samsun USSR Siemens AG Agency Moscow

Yugoslavia General Export OOUR Zastupstvo Belgrade Ljubljana Rijeka Sarajewo Skopje Zagreb

# **Non-European Companies and Representatives**

## Africa

Algeria Siemens Bureau Alger Algier

### Angola Tecnidata Luanda

Burundi SOGECOM Bujumbara

# Egypt

Siemens Resident Engineers Cairo-Mohandessin Alexandria Centech Zamalek-Cairo

## Ethiopia

Addis Electrical Engineering Ltd. Addis Abeba Ivory Coast Siemens AG Succursale Côte d'Ivoire Abidjan

Kenya Achelis (Kenya) Ltd. Nairobi

## Libya Siemens AG Branch Office

Branch Office Libya Tripoli

Mauritius Rey & Lenferna Ltd. Port Louis

## Morocco

SETEL Société Electrotechnique et de Télécommunications S.A. **Casablanca** 

Mozambique Siemens Resident Engineer Maputo Namibia Siemens Resident Engineer Windhoek

Nigeria Electro Technologies Nigeria Ltd. (Eltec) Lagos

## Rwanda

Etablissement Rwandais **Kigali** 

#### Simbabwe Electro Technologies

Corporation (Pvt.) Ltd. Harare

## South Africa Siemens Ltd. Johannesburg Cape Town Durban Middleburg Newcastle

Port Elizabeth Pretoria

## Sudan

National Electrical & Commercial Company (NECC) Khartoum

Swaziland Siemens (Pty.) Ltd. Mbabane

Tanzania Tanzania Electrical Services Ltd. Dar-es-Salaam

Tunesia Sitelec S.A. Tunis

Zaire SOFAMATEL S.P.R.L. Kinshasa

## Zambia Electrical Maintenance

Lusaka Ltd. Lusaka Mining projects: General Mining Industries Ltd. Kitwe

## America

Argentina Siemens S.A. Buenos Aires Bahía Blanca Córdoba Mendoza Rosario

# Bolivia Sociedad Comercial e

Industrial Hansa Ltd. La Paz Brazil Siemens S.A. São Paulo Belém Belo Horizonte Brasília Campinas Curitiba Florianópolis Fortaleza Porto Alegre Recife Rio de Janeiro Salvador de Bahía Vitoria

Canada Siemens Electric Ltd. Montreal, Québec Toronto, Ontario

Chile INGELSAC Santiago de Chile

Colombia Siemens S.A. Bogotá Baranquilla Cali Medellín

Costa Rica Siemens S.A. San José

### Ecuador Siemens S.A. Quito OTESA Guayaquil Quito

El Salvador Siemens S.A. San Salvador

Guatemala Siemens S.A. Ciudad de Guatemala Honduras Representaciones Electroindustriales S. de R.L. Tegucigalpa

Mexico Siemens S.A. México, D.F. Culiacán Gómez Palacio Guadalajara León Monterrey Puebla

Nicaragua Siemens S.A. Managua

Paraguay Rieder & Cia., S.A.C.I. Asunción

Peru Siemsa Lima

Uruguay Conatel S.A. Montevideo

Venezuela Siemens S.A. Caracas Valencia

United States of America Siemens Energy & Automation Inc. Roswell, Georgia

## Asia

Bahrain Transitec Gulf Manama or Siemens Resident Engineer Abu Dhabi

Bangladesh Siemens Bangladesh Ltd. Dhaka

Hong Kong Jebsen & Co., Ltd. Hong Kong

## India

Siemens India Ltd. Bombay Ahmedabad Bangalore Calcutta Madras New Dehli Secundarabad

Indonesia P.T.Siemens Indonesia Jakarta P.T. Dian-Graha Elektrika Jakarta Bandung Medan Surabaya

Iran Siemens Sherkate Sahami Khass Teheran

## Iraq Samhiry Bros. Co. (W.L.L.) Baghdad or Siemens AG (Iraq Branch) Baghdad

## Japan Siemens K.K. Tokyo

Jordan Siemens AG (Jordan Branch) Amman or A.R. Kevorkian Co. Amman

Korea (Republic) Siemens Electrical Engineering Co., Ltd. Seoul Pusan

Kuwait National & German Electrical and Electronic Service Co. (INGEECO) Kuwait, Arabia

Lebanon Ets. F.A. Kettaneh S.A. Beirut

Malaysia Siemens AG Malaysian Branch Kuala Lumpur

Oman Waleed Associates Muscat or Siemens Resident Engineers Dubai

Pakistan Siemens Pakistan Engineering Co., Ltd. Karachi Islamabad Lahore Peshawer Quetta Rawalpindi

People's Republic of China Siemens Representative Office Beijing Guangzhou Shanghai Philippine Islands Maschinen & Technik Inc. (MATEC) Manila

Qatar Trags Electrical Engineering and Air Conditioning Co. Doha or Siemens Resident Engineer Abu Dhabi

Saudi Arabia Arabia Electric Ltd. (Equipment) Jeddah Damman Riyadh

Sri Lanka Dimo Limited Colombo

Syria Siemens AG (Damascus Branch) Damascus

Taiwan Siemens Liaison Office Taipei TAI Engineering Co., Ltd. Taipei

Thailand B. Grimm & Co., R.O.P. Bangkok

United Arab Emirates Electro Mechanical Co. Abu Dhabi or Siemens Resident Engineer Abu Dhabi Scientechnic Dubai or Siemens Resident Engineer Dubai Asia (continued)

Yemen (Arab Republic) Tihama Tractors & Engineering Co.o., Ltd. Sanaa or Siemens Resident Engineer Sanaa

# Australasia

Australia Siemens Ltd. Melbourne Brisbane Perth Sydney

New Zealand Siemens Liaison Office Auckland

# Alphabetical Keyword Index

| Α                           |            | I                           |            |
|-----------------------------|------------|-----------------------------|------------|
| Arithmetic operations       | A-4        | Initial state               | 4-11       |
|                             |            | Input                       | 4-2        |
| В                           |            | - selection                 | 4-2        |
| Binary logic operations     | A-1        | Insertion                   |            |
| Bit test operations         | A-8        | - statement                 | 4-8        |
| Block call                  | A-7        | Installation guidelines     | 3-1        |
| Buffer                      | 2-1        | Interface                   | 2-1        |
|                             |            | Interrupt stack             | 4-14       |
| C                           |            | ISTACK                      | 4-14       |
| Compare operations          | A-3        | - bits                      | 4-17, 4-18 |
| Connecting                  | 3-1        |                             |            |
| Correction                  | 4-8        | J                           |            |
| Counter operations          | A-5        | Jump operations             | A-8        |
| CPU identifier              | 4-20       |                             |            |
| Cursor control              | 4-8        | K                           |            |
| - key                       | 2-2        | Key check                   | 4-23       |
|                             |            | Keypad                      | 2-2        |
| D                           |            |                             |            |
| Data blocks                 | 4-12, 4-13 | L                           |            |
| - programming               | 4-5        | Label entry                 | 4-4        |
| Delete functions            | 4-25       | Load operations             | A-6        |
| Deletion                    |            |                             |            |
| - block                     | 4-25       | Μ                           |            |
| - statement                 | 4-8        | Manipulating                |            |
| Desktop use                 | 3-2        | - counters                  | 4-12       |
| Dimensions                  | 2-1        | - timers                    | 4-12       |
| Direct signal state display | 4-12       | Memory                      |            |
| Directory function          | 4-14       | - compressing               | 4-21       |
| Display                     | 4-6        | Miscellaneous operations    | A-8        |
| - from the PLC              | 4-6        | Mounting in a control panel | 3-2        |
| - from the programmer       | 4-7        | •                           |            |
| - system parameters         | 4-19       | 0                           |            |
| Display check               | 4-22       | Online                      | 1-1, 3-1   |
| _                           |            | Offline                     | 1-1, 3-1   |
| E                           |            | Operand key                 | 2-2        |
| Enquiry function            | 4-14       | Operation                   |            |
| Entering                    |            | - arithmetic                | A-4        |
| - labels                    | 4-4        | - binary logic              | A-1        |
| - statements                | 4-2        | - bit test                  | A-8        |
| Error codes                 | B-1        | - compare                   | A-3        |
| _                           |            | - counter                   | A-5        |
| F                           |            | - jump                      | A-8        |
| FORCE                       | 4-11       | - load                      | A-6        |
| FORCE VAR                   | 4-11       | - miscellaneous             | A-8        |
| Function key                | 2-2        | - set/reset                 | A-3        |
|                             |            | - STEP 5                    | A-1        |
| H                           |            | - timer                     | A-5        |
| Handheld use                | 3-2        | - transfer                  | A-7        |

| Operation key                         | 2-2        |
|---------------------------------------|------------|
| Overall reset                         | 4-25       |
| Overwriting                           | 0          |
| - statement                           | 4-8        |
|                                       |            |
| Р                                     |            |
| Power                                 |            |
| - supply                              | 2-1        |
| Program block                         | 2-1        |
| Program-dependent                     |            |
| signal state display                  | 4-10       |
| Programming                           | 4-1        |
| - data blocks                         | 4-5        |
|                                       |            |
| S                                     |            |
| Search function                       | 4-8, 4-9   |
| - address                             | 4-9        |
| - label                               | 4-9        |
| - operand                             | 4-9        |
| - statement                           | 4-9        |
| Search item                           | 4-9        |
| Set/reset operations                  | A-3        |
| Shift key                             | 2-2        |
| Signal state                          | 4-10       |
| Signal state display                  |            |
| - direct                              | 4-11       |
| <ul> <li>program-dependent</li> </ul> | 4-10       |
| Special function                      | 4-21       |
| Starting                              | 4-21       |
| Statement                             |            |
| - deletion                            | 4-8        |
| - entry                               | 4-2        |
| - insertion                           | 4-8        |
| - overwriting                         | 4-8        |
| STATUS                                | 4-10       |
| STATUS VAR                            | 4-11       |
| STEP 5 operations                     | A-1        |
| Stopping                              | 4-21       |
| System overview                       | 1-1        |
| System parameters                     | 4-19, 4-20 |
| - display                             | 4-19       |
| -                                     |            |
| 1                                     |            |
| Technical specifications              | 2-1        |
| Test function                         | 4-10       |
| Test pattern                          | 4-22       |
| Limer operations                      | A-5        |
| I ranster operations                  | A-1        |
| 10/                                   |            |
|                                       | 0.4        |
| vveignt                               | 2-1        |

| Siemens AG                                | From ( please fill in ) |
|-------------------------------------------|-------------------------|
| AUT E1114B                                | Name                    |
| Postfach 1963                             |                         |
| Werner-von-Siemens-Str. 50                |                         |
|                                           | Company/Department      |
| D-92209 Amberg                            |                         |
| Fed. Rep. of Germany                      | Address                 |
| Suggestions: Corrections:                 | Telephone               |
| PG 605U Manual Release 3 (6ES5 998-0UP21) | /                       |

Have you discoverd any printing errors in this manual? If so, please list them on the preprinted form. We would also appreciate any suggestions for improvement.

| •••••• | ••••• | • • • • • • • • • • • • • • • • • • • • | • • • • • • • • • • • • • • • • • • • • | <br>• • • • • • • • • • • • • • • • • • • • | ••••• | • • • • • • • • • • • • • • • • • • • • | ••••• |
|--------|-------|-----------------------------------------|-----------------------------------------|---------------------------------------------|-------|-----------------------------------------|-------|
|        |       |                                         |                                         | <br>                                        |       |                                         |       |
|        |       |                                         |                                         | <br>                                        |       |                                         |       |
|        |       |                                         |                                         | <br>                                        |       |                                         |       |
|        |       |                                         |                                         | <br>                                        |       |                                         |       |
|        |       |                                         |                                         | <br>                                        |       |                                         |       |
|        |       |                                         |                                         | <br>                                        |       |                                         |       |
|        |       |                                         |                                         | <br>                                        |       |                                         |       |
|        |       |                                         |                                         | <br>                                        |       |                                         |       |
|        |       |                                         |                                         | <br>                                        |       |                                         |       |
|        |       |                                         |                                         | <br>                                        |       |                                         |       |
|        |       |                                         |                                         | <br>                                        |       |                                         |       |
|        |       |                                         |                                         | <br>                                        |       |                                         |       |